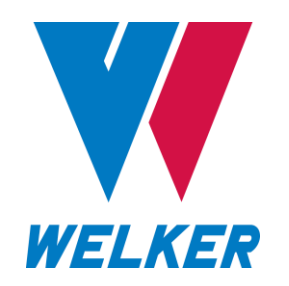

INSTALLATION, OPERATION, AND MAINTENANCE MANUAL WELKER<sup>®</sup> ECOSYSTEM<sup>™</sup> LIQUID WITH XL4 CONTROLLER

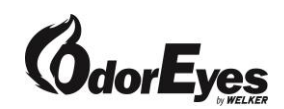

DRAWING NUMBER 0E500VS.1 BSYS0157

MANUAL NUMBER IOM-243

REVISION Rev. A, 08/14/2024

|     | SAFETY                                | 3  |
|-----|---------------------------------------|----|
| 1.  | PRODUCT INFORMATION                   | 4  |
| 1.1 | Introduction                          | 4  |
| 1.2 | Product Description                   | 4  |
| 1.3 | Safety Warning                        | 4  |
| 1.4 | Specifications                        | 5  |
| 1.5 | Equipment Diagrams                    | 6  |
|     |                                       |    |
| 2.  | INSTALLATION & OPERATION              | 11 |
| 2.1 | Before You Begin                      | 11 |
| 2.2 | Installation                          | 11 |
| 2.3 | Start-Up Procedures                   | 13 |
|     |                                       |    |
| 3.  | XL4 TOUCH SCREEN CONTROLLER           | 15 |
| 3.1 | Understanding the Display             | 15 |
| 3.2 | Navigating the Monitor Menus          | 18 |
| 3.3 | Navigating the Setup Menus            | 26 |
|     |                                       |    |
| 4.  | MAINTENANCE                           | 46 |
| 4.1 | Before You Begin                      | 46 |
| 4.2 | Maintenance                           | 47 |
| 4.3 | Alarm and Flow Meter Check Procedures | 48 |
| 4.4 | Troubleshooting Guidelines            | 50 |
|     |                                       |    |
|     | APPENDICES                            | 52 |
|     | A: Referenced or Attached Documents   | 52 |
|     | B: Maintenance Schedule               | 53 |

Copyright © 1997–2024 Welker, Inc. All rights reserved. Welker®, W Welker®, W logo, WelkerScope®, Welker Jet®, and OdorEyes® are registered trademarks of Welker, Inc.

# IMPORTANT SAFETY INFORMATION READ ALL INSTRUCTIONS

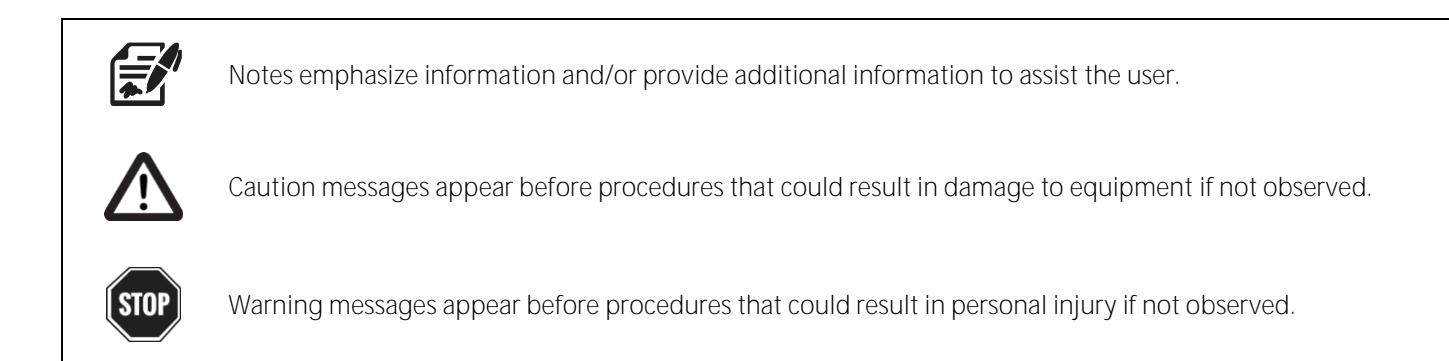

This manual is intended to be used as a basic installation and operation guide for the Welker<sup>®</sup> OdorEyes<sup>®</sup> ECOsystem<sup>™</sup> Liquid With XL4 Controller. For comprehensive instructions, please refer to the IOM Manuals for each individual component. A list of relevant component IOM Manuals is provided in Appendix A of this manual.

The information in this manual has been carefully checked for accuracy and is intended to be used as a guide for the installation, operation, and maintenance of the Welker® OdorEyes® equipment described in this manual. Correct installation and operation, however, are the responsibility of the end user. Welker® reserves the right to make changes to this manual and all products in order to improve performance and reliability.

# **BEFORE YOU BEGIN**

Read these instructions completely and carefully.

#### IMPORTANT – Save these instructions for local inspector's use.

IMPORTANT – Observe all governing codes and ordinances.

Note to Installer - Leave these instructions with the end user.

Note to End User - Keep these instructions for future reference.

Installation of this ECOsystem<sup>™</sup> Liquid is of a mechanical and electrical nature.

Proper installation is the responsibility of the installer. Product failure due to improper installation is not covered under the warranty.

If you received a damaged ECOsystem™ Liquid, please contact a Welker® representative immediately.

Phone: 281.491.2331 Address: 13839 West Bellfort Street Sugar Land, TX 77498

#### 1.1 Introduction

We appreciate your business and your choice of Welker® products. The installation, operation, and maintenance liability for this equipment becomes that of the purchaser at the time of receipt. Reading the applicable *Installation, Operation, and Maintenance* (IOM) *Manuals* prior to installation and operation of this equipment is required for a full understanding of its application and performance prior to use.\*

If you have any questions, please call Welker® at 1.281.491.2331.

\*The following procedures have been written for use with standard Welker® OdorEyes® parts and equipment. Assemblies that have been modified may have additional requirements and specifications that are not listed in this manual.

#### 1.2 Product Description

The Welker® OdorEyes® *ECOsystem™ Liquid With XL4 Controller* is designed to infuse, with liquid odorant, natural gas in the customer pipeline. This automatic injection system has three (3) primary components: the touch screen controller, the solenoid cabinet, and the odorant supply tank. Each primary component plays an integral role in the operation of the ECOsystem™ Liquid and can be customized to better suit each application.

The touch screen controller serves as the system's brain. It continuously receives feedback from the customer's gas flow meter and the odorant flow meter in the solenoid cabinet, allowing the system to respond to changing flow conditions. As pipeline conditions change, the controller increases or decreases the injection rate so that the ECOsystem<sup>™</sup> Liquid continues infusing proportional to flow. On-site and remote troubleshooting and monitoring are made easier by time- and date-stamped audit data detailing system performance, alarm history, and odorant tank level.

The solenoid cabinet contains two (2) solenoid banks which control the injection of odorant from the odorant supply tank into the pipeline. Having two (2) sets of solenoids allows the ECOsystem<sup>™</sup> Liquid to better respond to and accommodate varying flow rates and limits interruption to operation in the event of solenoid maintenance. The odorant flow meter communicates the solenoid operation to the controller to ensure proper odorization. A heater with thermostat is included in the solenoid cabinet to replenish any heat lost during regulation.

The odorant supply tank is equipped with a tank fill inlet, vent port, tank blanket pressure connection, and outlet to the pipeline. For added automation, a magnetostrictive level indicator and level gauge have been installed to communicate tank level to the controller. The odorant supply tank comes with 110% containment that is sloped to the drain for easy cleaning.

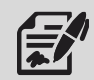

For this manual, the term "Programmable Logic Controller" (PLC) will refer to the PLC, DCS, or other signal control used by the customer.

Welker<sup>®</sup> may custom design the ECOsystem<sup>™</sup> Liquid to suit the particular application and specifications of each customer.

#### 1.3 Safety Warning

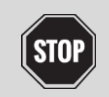

Wherever hazardous gases or vapor-producing liquids are used, transported, or stored, the potential for an accidental leak exists. Continuous monitoring of these hazards is essential to ensure personnel safety.

### 1.4 Specifications

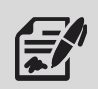

The specifications listed in this section are generalized for this equipment. Welker® can modify the equipment according to your company's needs. Please note that the specifications may vary depending on the customization of your equipment.

| Table 1: ECOsystem <sup>™</sup> Liquid Specifications |                                                                        |  |  |
|-------------------------------------------------------|------------------------------------------------------------------------|--|--|
| Application                                           | Liquid Odorant and Chemical Injection                                  |  |  |
| Materials of Construction                             | 304 Stainless Steel, 316/316L Stainless Steel, Carbon Steel            |  |  |
| Maximum Allowable Operating Pressure                  | Tank: 850 psig @ -35 °F to 120 °F ( <i>58 barg @ -37 °C to 48 °C</i> ) |  |  |
| Maximum Customer Blanket Gas Supply Pressure          | 800 psig ( <i>55 barg</i> )                                            |  |  |
| Utility Requirements                                  | AC 120 V Power Source                                                  |  |  |
| Electrical Connections                                | Controller Cabinet: AC 120 V, ½" FNPT (3 Places)                       |  |  |
| Odorant Tank Volume                                   | 2000 US Gallons ( <i>7570 L</i> )                                      |  |  |
|                                                       | Flag Tracker Level Indicator                                           |  |  |
|                                                       | Magnetostrictive Level Transmitter                                     |  |  |
| Footuros                                              | NEMA 4 Enclosure for Controller                                        |  |  |
| i eatures                                             | Skid With 110% Containment                                             |  |  |
|                                                       | Solenoid Cabinet (See <i>Table 2</i> )                                 |  |  |
|                                                       | Touch Screen Controller With Heated Display                            |  |  |
| Electrical Area Classification                        | NEC Class 1, Div. 2, Group C & D, T3                                   |  |  |

| Table 2: Solenoid Cabinet Specifications |                                                                   |  |  |
|------------------------------------------|-------------------------------------------------------------------|--|--|
| Materials of Construction                | 316/316L Stainless Steel, Carbon Steel, and Kalrez®               |  |  |
| Maximum Allowable Operating Pressure     | 1440 psig @ 35 °F to 120 °F (99 barg @ 1 °C to 48 °C)             |  |  |
| Injection Volume                         | .5 cc to 15 cc                                                    |  |  |
| Injection Rate                           | Up to 15 Injections per Minute                                    |  |  |
| Injection Pressure                       | Up to 500 psig ( <i>34 barg</i> )                                 |  |  |
|                                          | Blanket Pressure Outlet to Tank: ¼" FNPT                          |  |  |
|                                          | Differential Pressure Regulator Reference Pressure Inlet: ¼" FNPT |  |  |
| Consections                              | Odorant Inlet From Tank: ¼" FNPT                                  |  |  |
| Connections                              | Odorant Outlet to Pipeline: ¼" FNPT                               |  |  |
|                                          | Purge Outlet to Tank: ¼" FNPT                                     |  |  |
|                                          | Tank Blanket Pressure Gas Supply Inlet: ¼" FNPT                   |  |  |
|                                          | Controller Connection: DC 24 V, 1" FNPT                           |  |  |
| Electrical connections                   | Heater Power: AC 120 V, ½" FNPT                                   |  |  |
| Nominal Filter Rating                    | F-5: 3 Micron                                                     |  |  |
|                                          | 2-Way Solenoid Valves                                             |  |  |
|                                          | Blanket Pressure Regulator With Outlet Valve                      |  |  |
|                                          | Differential Pressure Regulator                                   |  |  |
| Footures                                 | Heater With Thermostat                                            |  |  |
| reatures                                 | NEMA 4 Enclosure                                                  |  |  |
|                                          | Odorant Flow Meter                                                |  |  |
|                                          | Welker® F-9 Filter for Odorant Supply                             |  |  |
|                                          | Welker® F-5 Filter Dryer for Pneumatic Supply                     |  |  |

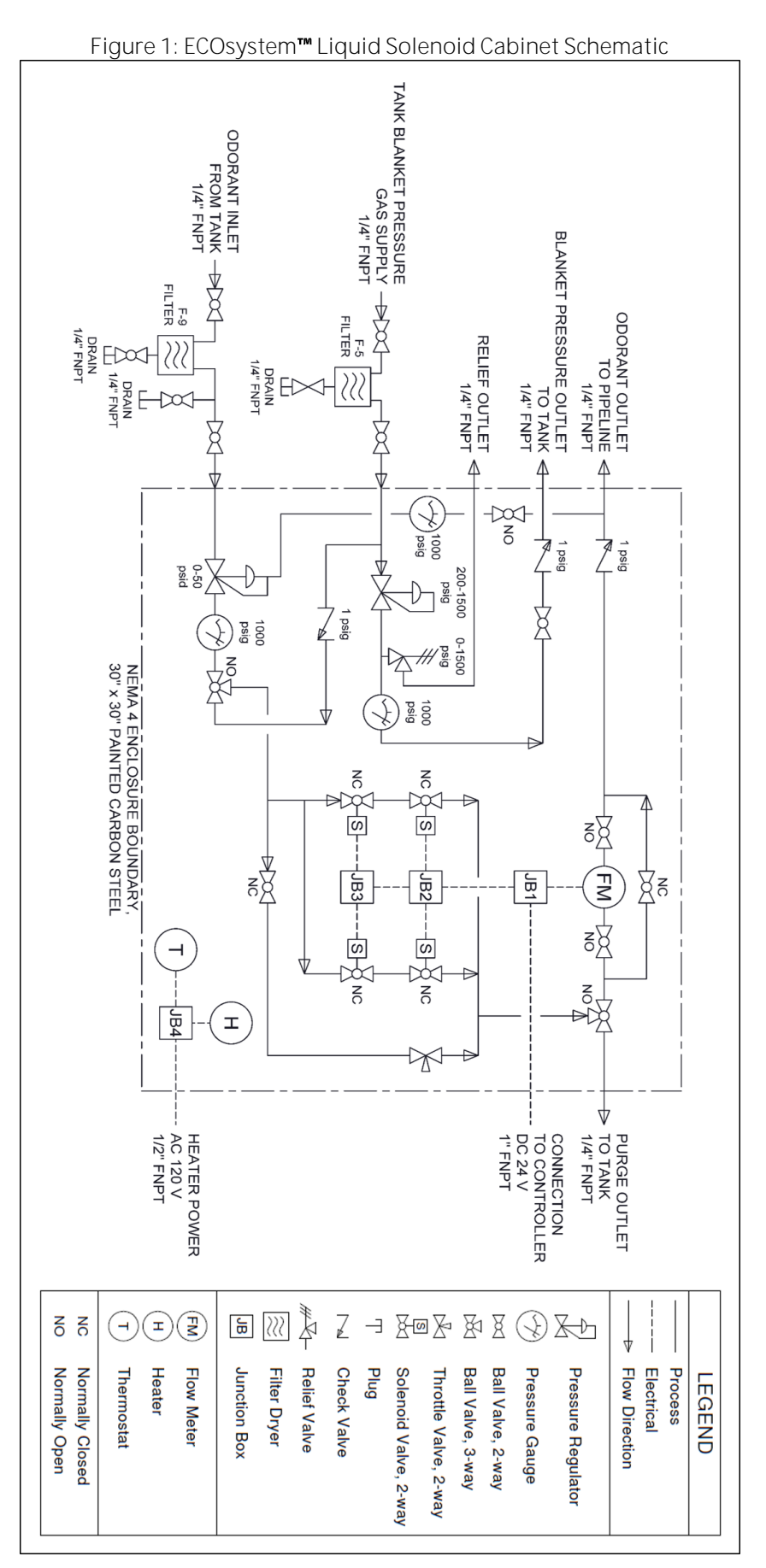

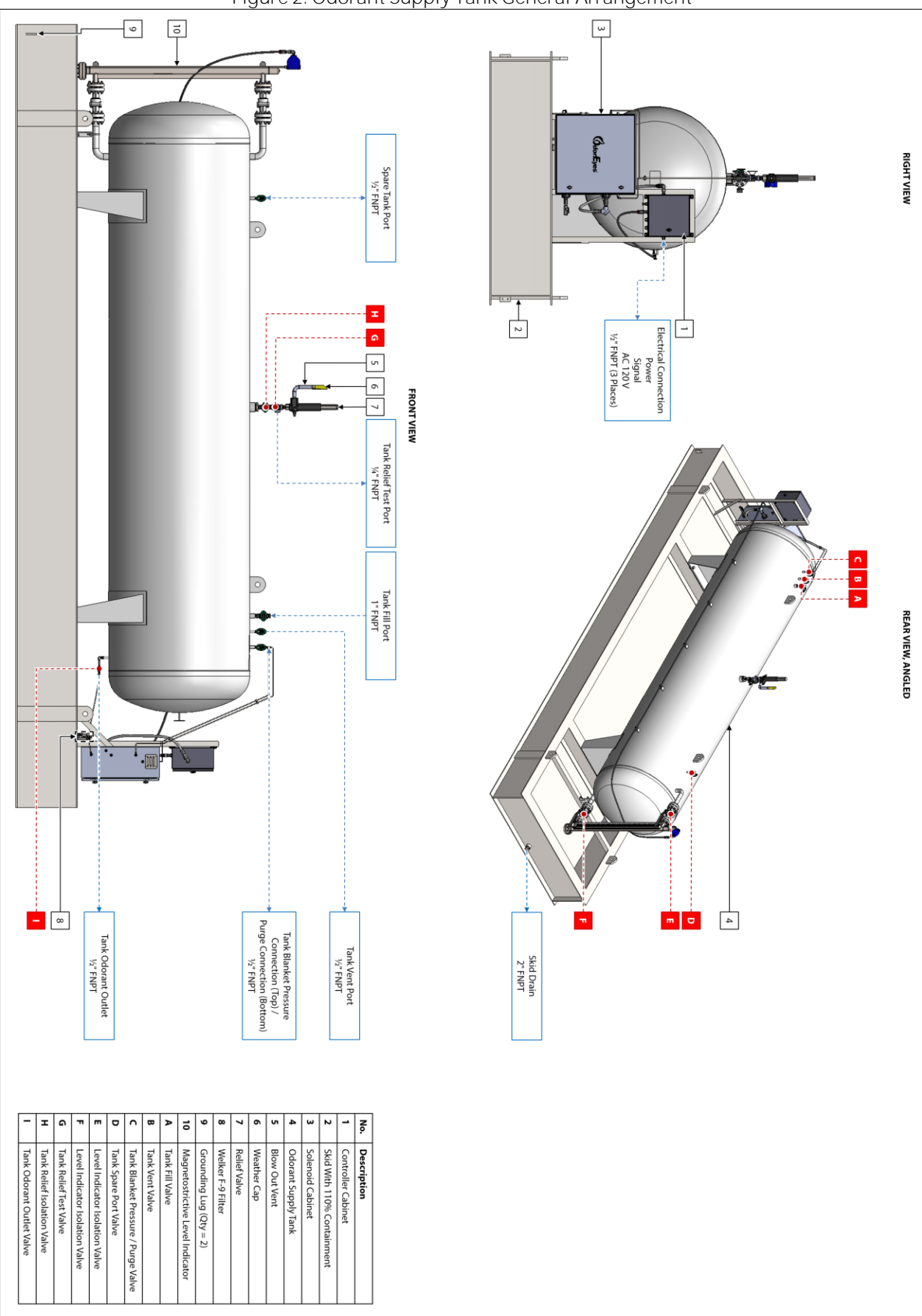

Figure 2: Odorant Supply Tank General Arrangement

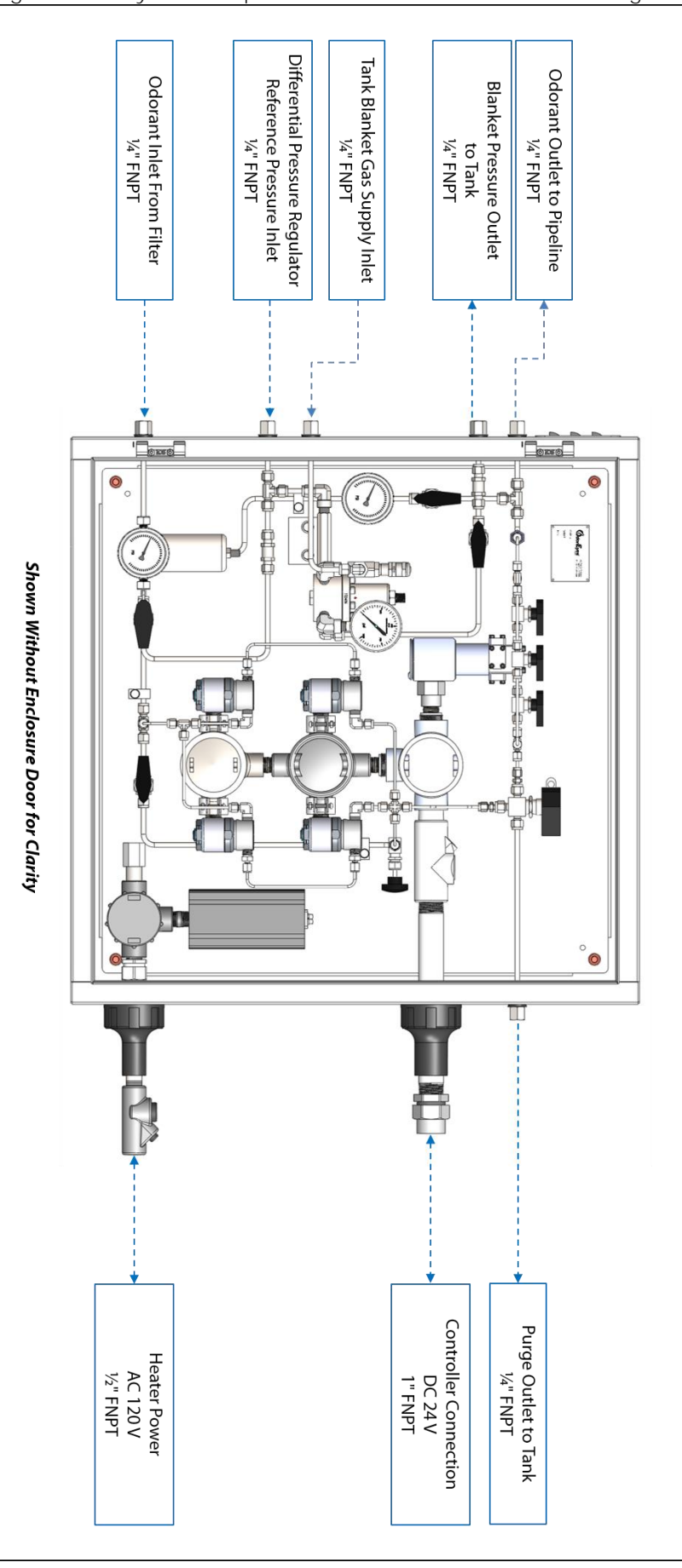

Figure 3: ECOsystem™ Liquid Solenoid Cabinet Connections Diagram

Figure 4: ECOsystem™ Liquid Solenoid Cabinet Diagram

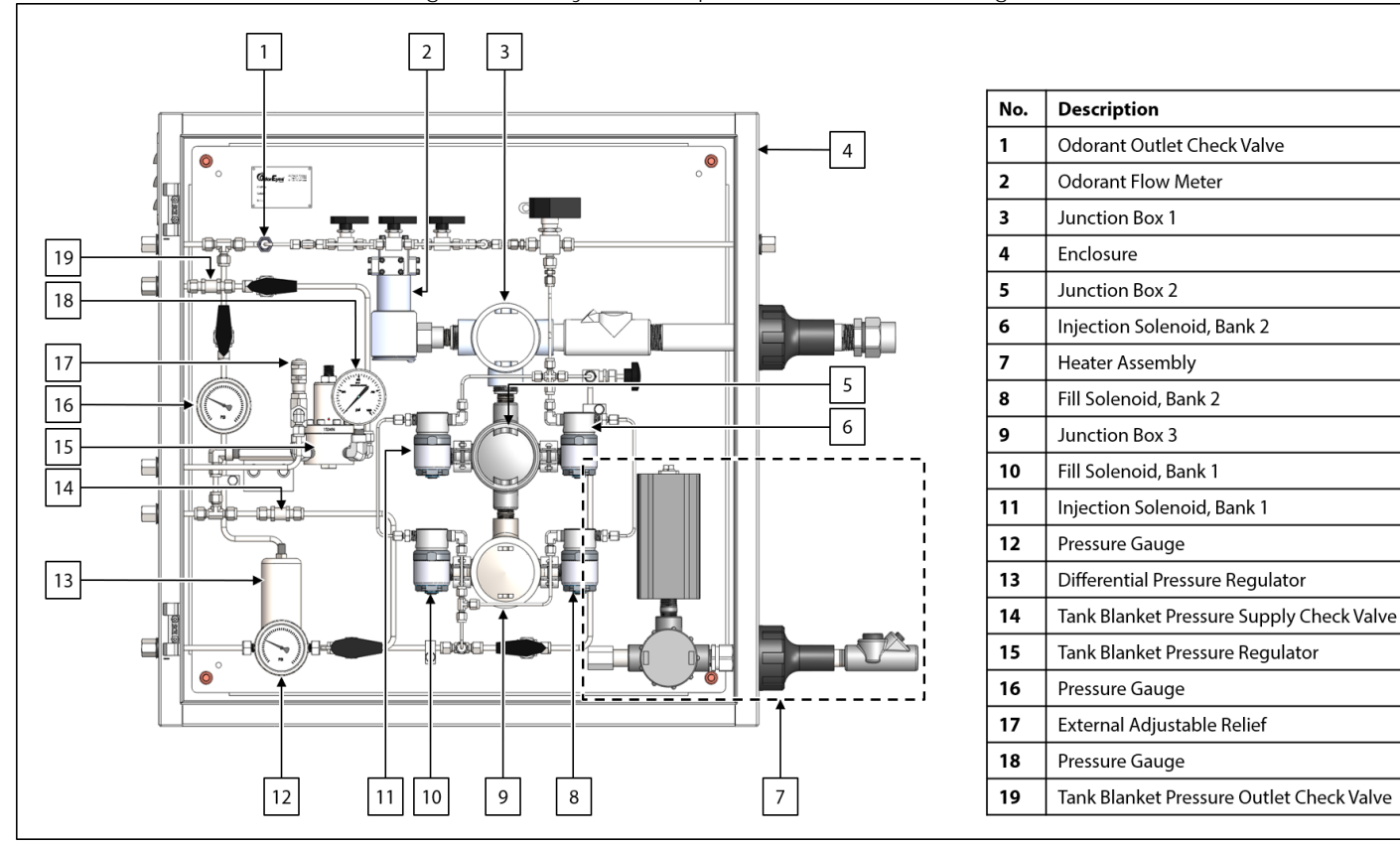

Figure 5: ECOsystem™ Liquid Solenoid Cabinet Valve Diagram

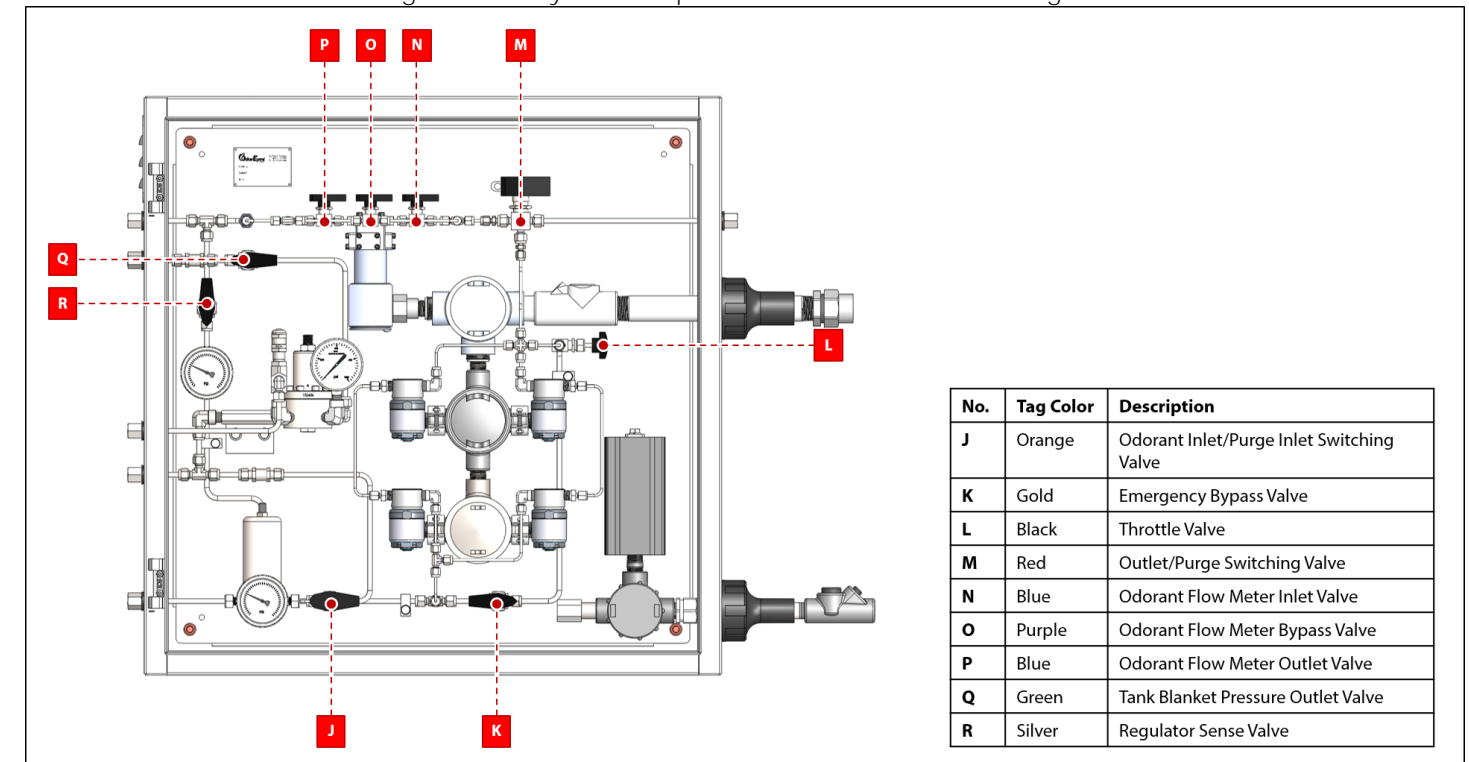

Figure 6A: Odorant Filter Diagram

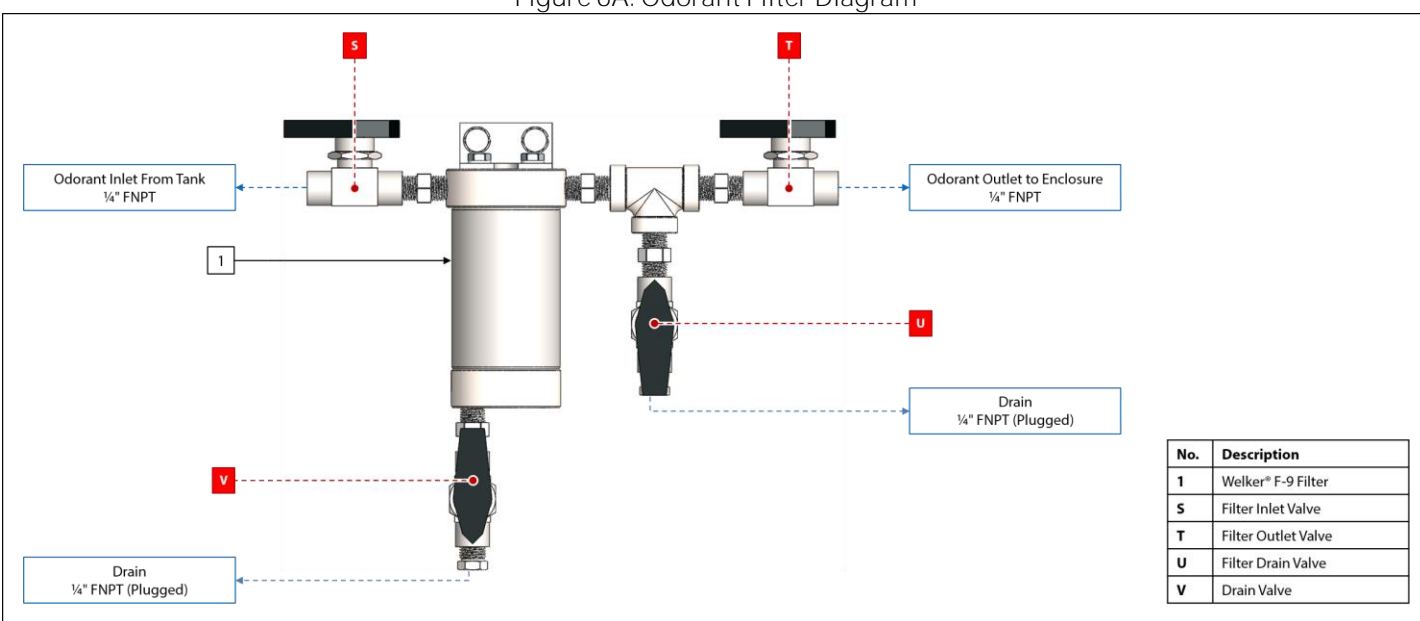

Figure 6B: Pneumatic Supply Filter Dryer Diagram

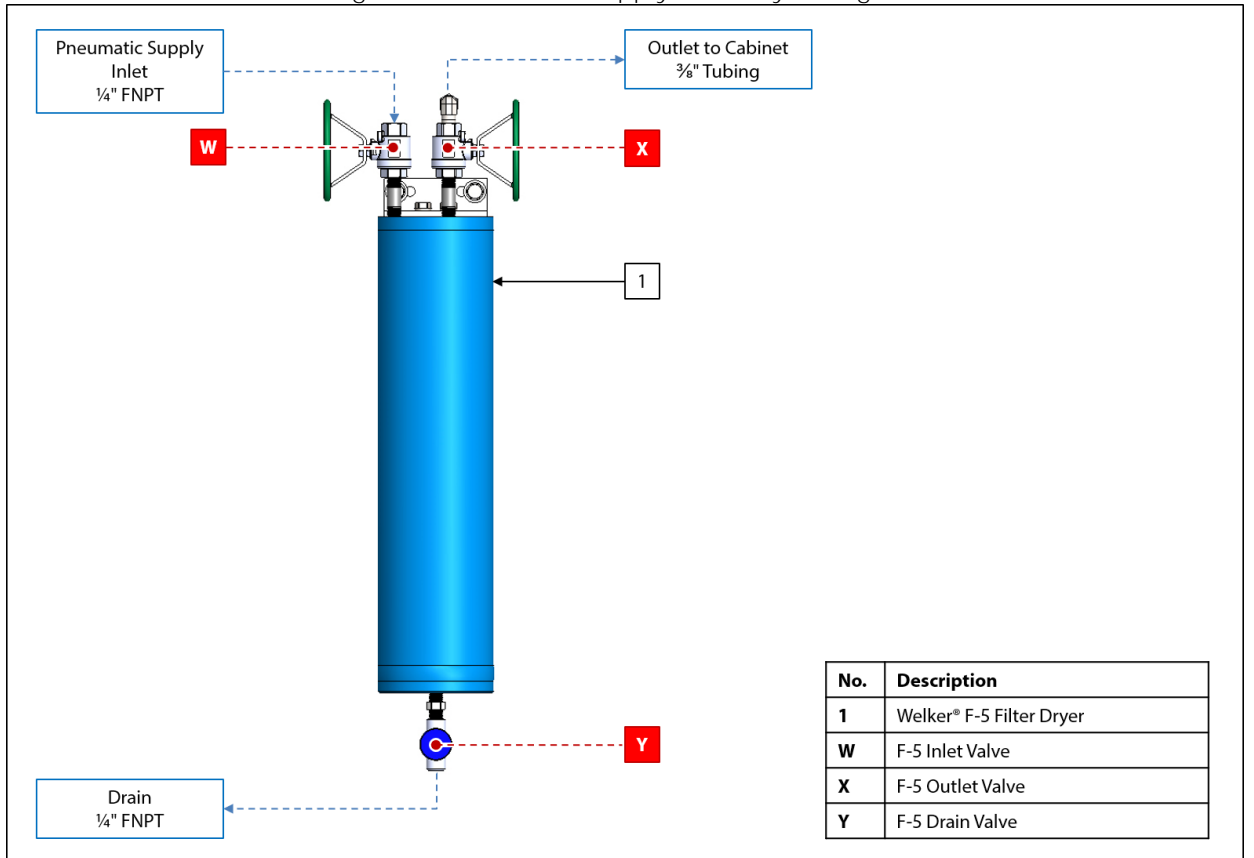

#### SECTION 2: INSTALLATION & OPERATION

#### 2.1 Before You Begin

| 1 1 1 1 1 1 1 1 1 1 1 1 1 1 1 1 1 1 1 1 |  |
|-----------------------------------------|--|

After unpacking the unit, check the equipment for compliance and any damage that may have occurred during shipment. Immediately contact a Welker® representative if you received damaged equipment.

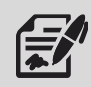

When sealing fittings with PTFE tape, refer to the proper sealing instructions for the brand used.

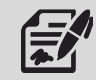

The ECOsystem<sup>™</sup> Liquid will ship skid-mounted and "hard-tube" connected with manufacturer-supplied fittings and hardware. However, the customer will need to supply some tubing and fittings in order to complete the installation of the system.

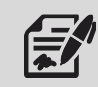

The ECOsystem<sup>™</sup> Liquid must be installed in a section of the natural gas pipeline with a regulated pressure drop, such as a regulator station or gate station.

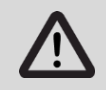

All electrical connections must meet local and national electric codes, and excessive weight added to the conduit run must be supported.

#### 2.2 Installation

#### System Skid

- 1. Mount the skid to a flat, level surface, such as a concrete slab.
- 2. Connect a grounding wire to each grounding lug on the skid to safely ground the system (Figure 2).
- 3. Connect the skid drain port to an appropriate draining location (*Figure 2*).

#### System Connections

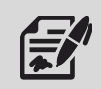

Welker® recommends using stainless steel tubing for all natural gas process lines, as plastic tubing can absorb odorant from the gas.

- 4. Ensure that all valves on the system are closed.
- 5. Using customer-supplied ¼" tubing, connect from the outlet of the pipeline upstream of the regulated pressure drop to the tank blanket pressure gas supply inlet on the solenoid cabinet (*Figure 3*).
- 6. If necessary, connect from the blanket pressure outlet on the solenoid cabinet to the tank blanket pressure connection on the tank using customer-supplied <sup>1</sup>/<sub>4</sub>" tubing (*Figure 2* and *Figure 3*).
- 7. Using customer-supplied ¼" tubing, connect from the outlet of the pipeline downstream of the regulated pressure drop to the differential pressure regulator reference pressure inlet on the solenoid cabinet (*Figure 3*).
- 8. If necessary, connect from the odorant tank to the Welker® F-9 Filter inlet using customer-supplied ¼" tubing (*Figure 2* and *Figure 6A*).
- 9. If necessary, connect from the purge outlet on the solenoid cabinet to the purge connection on the odorant tank using customer-supplied ¼" tubing (*Figure 2* and *Figure 3*).
- 10. Using customer-supplied ¼" tubing, connect from the odorant outlet on the solenoid cabinet to an injection point on the pipeline downstream of the regulated pressure drop (*Figure 3*).

#### Electrical Connections

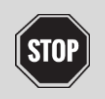

Turn OFF the electrical supply prior to making electrical connections.

11. Connect a DC 24 V electrical supply to the controller (*Figure 3*). Refer to the industry standards for appropriate electrical connections to interface with the PLC. Refer to the *Installation, Operation, and Maintenance* (IOM) *Manual* for the XL4 controller for additional wiring instructions.

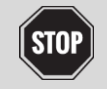

For systems used in hazardous locations, sealing compound is required to seal all fittings to restrict the passage of gases, vapors, or flames.

12. Connect the customer gas flow signal device to the controller.

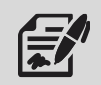

The controller can accept analog, pulse, or Modbus input.

#### Flag Tracker Level Indicator

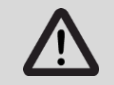

The float and gasket must be installed to the flag tracker level indicator prior to filling the odorant supply tank.

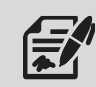

The float and gasket are packaged separately for shipment.

- 13. Remove the bottom drain flange from the base of the level indicator (*Figure 2*).
- 14. Install the float to the spring on the bottom drain flange. The top of the float should point up.

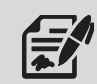

The top of the float is marked to ensure proper orientation.

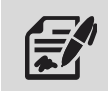

The spring attached to the bottom drain flange cushions the float when the odorant supply tank is empty.

- 15. Replace the shipping gasket with the provided gasket.
- 16. Install the bottom drain flange with the float to the level indicator.

#### 2.3 Start-Up Procedures

#### Odorant Supply Tank

1. Fill the odorant supply tank in accordance with company policy and procedure, taking care not to exceed 80% of the total volume of the supply tank.

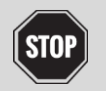

Never fill the odorant supply tank above 80% of its capacity. Allow at least 20% for product expansion, should the tank be exposed to increased temperatures.

2. Check the odorant supply tank for leaks and repair as necessary.

#### Differential Pressure Regulator

- 3. As necessary, open any valves between the outlet on the natural gas pipeline and the differential pressure regulator reference pressure inlet (*Figure 3*).
- 4. Open tank odorant outlet valve I (*Figure 2*).
- 5. Open filter inlet valve S and filter outlet valve T to allow odorant to reach the differential pressure regulator in the solenoid cabinet (*Figure 6A*).

#### Tank Blanket Pressure Regulator

- 6. As necessary, open any valves between the outlet on the natural gas pipeline and the tank blanket pressure gas supply inlet (*Figure 3*).
- 7. Open tank blanket pressure outlet valve Q (*Figure 5*).
- 8. Check the tank blanket pressure connections for leaks, and repair as necessary.

#### Priming the ECOsystem<sup>™</sup> Liquid

- 9. Ensure tank blanket pressure outlet valve Q is open (*Figure 5*).
- 10. If necessary, set the low flow instrument regulator by first opening regulator sense valve R and then setting the low flow instrument regulator according to the recommended settings in Table 3 (*Figure 4, Figure 5,* and *Table 3*).

| Table 3: Odorant Pressure R                    | Required for Injection Volume     |
|------------------------------------------------|-----------------------------------|
| Pressure Higher Than Injection Pressure (psig) | Recommended Injection Volume (cc) |
| 15–50                                          | 0.5–15                            |

- 11. Open odorant flow meter bypass valve O (*Figure 5*).
- 12. At the same time, slowly open odorant flow meter inlet valve N and odorant flow meter outlet valve P (*Figure 5*).
- 13. Direct the odorant inlet/purge inlet switching valve J (*Figure 5*) to the odorant inlet position.
- 14. The differential pressure regulator comes factory-set at 50 psig (*Figure 4*). See Table 4 for recommended settings. Refer to the *Installation, Operation, and Maintenance* (IOM) *Manual* for the differential pressure regulator for instructions on setting the differential pressure regulator.
- 15. Ensure outlet/purge switching valve M is in the odorant-to-pipeline position (*Figure 5*).
- 16. From the PLC, select Setup from the Home screen (*Figure 7*). Enter the Troubleshooting submenu and select Force Bank 1 Valves Open; hold for 2 to 3 seconds (*Figure 36*). Alternate pressing Force Bank 1 Valves Open and Force Bank 2 Valves Open until liquid is observed at the sight glass mounted at the injection point.

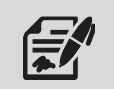

Welker® recommends forcing the injection cycle a minimum of three times (3x) per bank. Note that the forced injection cycle will automatically alternate between both banks.

- 17. Close odorant flow meter bypass valve O (*Figure 5*).
- 18. The ECOsystem<sup>™</sup> Liquid is now primed.

#### Purging the ECOsystem<sup>™</sup> Liquid

- 19. Set the Injection Rate to 0 lbs/MM.
- 20. Direct the outlet/purge switching valve M toward the purge outlet to tank (*Figure 3* and *Figure 5*). Make certain the tank blanket pressure/purge valve C on the tank is open (*Figure 2*). Direct the odorant inlet/purge inlet switching valve J toward the purge inlet.
- 21. From the PLC, select Setup from the Home screen (*Figure 7*). Enter the Troubleshooting submenu and select either Force Bank 1 Valve Open or Force Bank 2 Valve Open, depending on which bank is needed to be purged (*Figure 36*). Press and hold for 1 to 2 seconds.

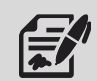

Welker® recommends repeating the process a minimum of three times (3x) per bank to adequately purge the system.

- 22. Direct the outlet/purge switching valve M toward the odorant outlet to pipeline. (*Figure 3* and *Figure 5*). Valve C on the tank remains open (Figure 2).
- 23. Perform Maintenance at this point.
- 24. Once Maintenance is complete, to return to normal operation, follow the *Priming the ECOsystem™ Liquid* procedure.

#### Controller Configuration

- 25. Verify that the customer set points have been correctly set by the manufacturer.
- 26. Once the collection and injection of liquid odorant have been confirmed, the ECOsystem<sup>™</sup> Liquid is operational.

#### SECTION 3: XL4 TOUCH SCREEN CONTROLLER

#### 3.1 Understanding the Display

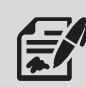

The touch screen controller is used to modify system parameters and view current system information and current alarm status.

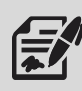

The touch screen controller is a menu-driven system. The Home screen is the top screen in the menu tree (*Figure 7*).

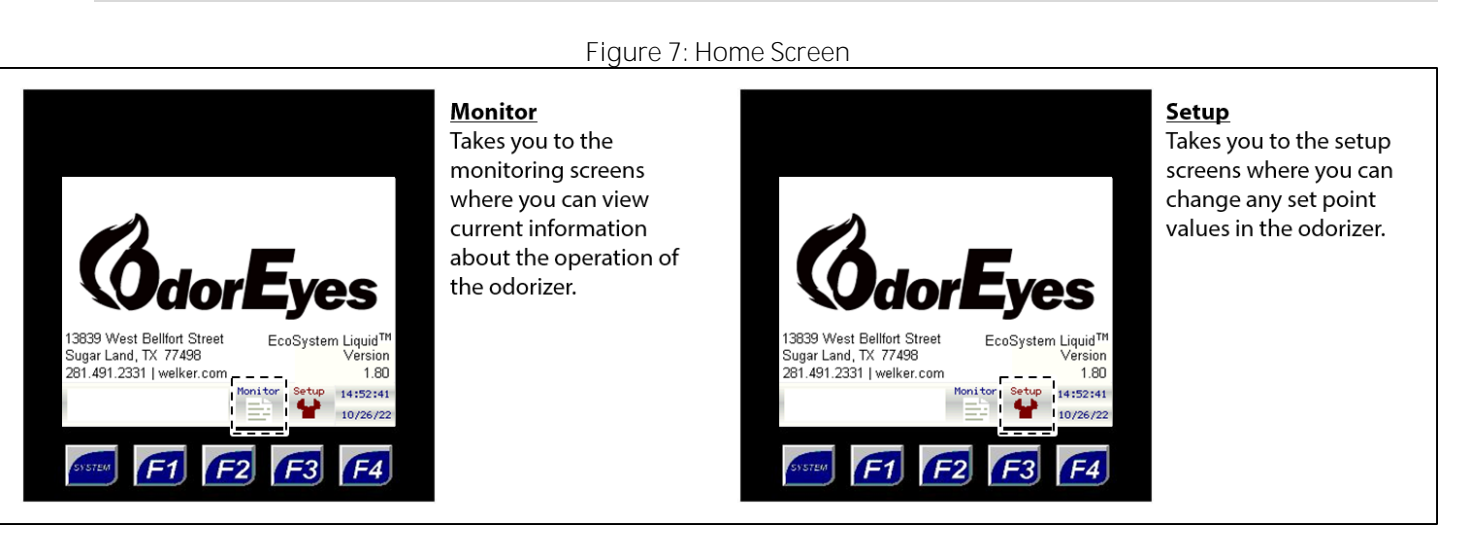

From the Home screen, the user can access three (3) types of screens:

- Menu From this type of screen, the user can access submenus.
  - Informational From this type of screen, the user can monitor the odorizer and view current operating conditions.
  - Setup From this type of screen, numeric and/or text values that affect the setup of the odorizer can be changed.

Figure 8: Toolbar and Function Keys

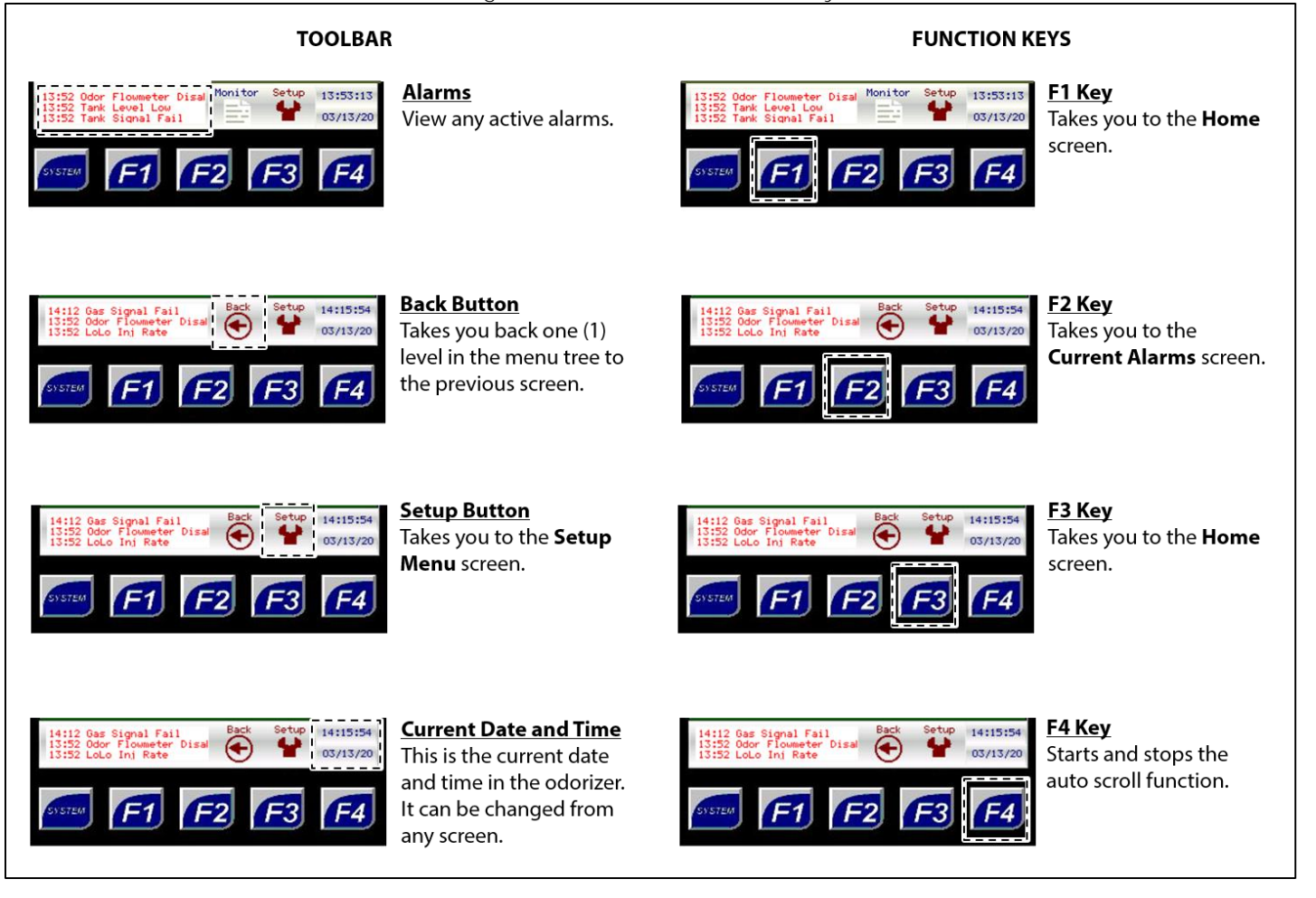

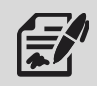

The toolbar appears on every screen except the Home screen.

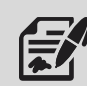

The Back button does not appear on every screen.

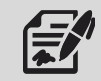

If nothing on the screen is pressed for a certain amount of time, the sleep function will cause the backlight on the screen to turn off. To wake up the controller, press anywhere on the screen or press one of the function keys.

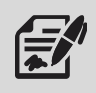

From any screen, press the F2 function key to go to the Current Alarms screen (Figure 9).

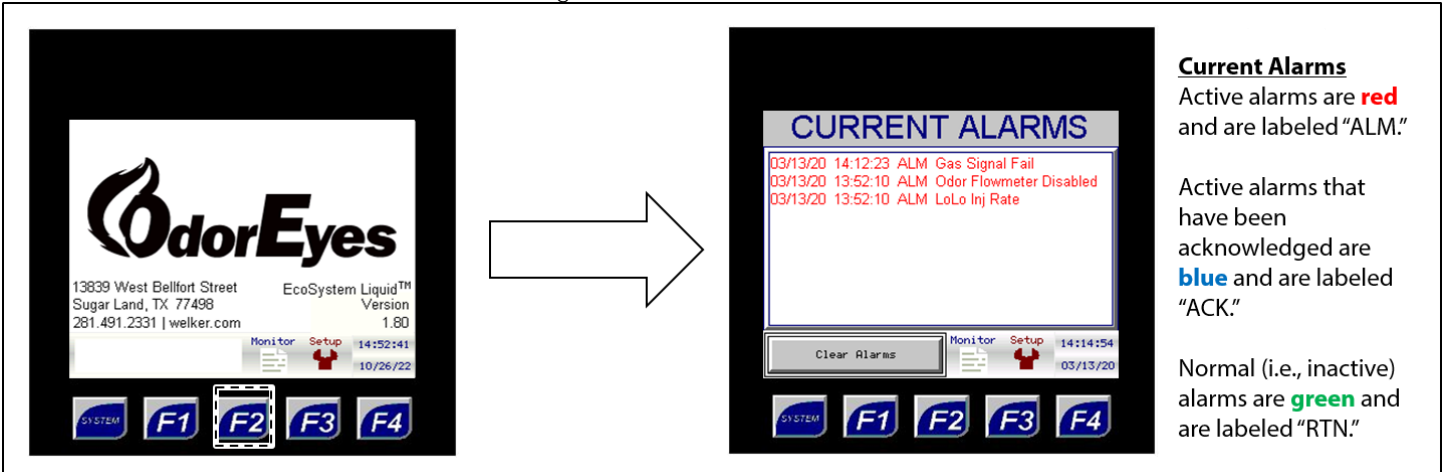

#### Figure 9: Current Alarms Screen

|                         | Table 4: Current Alarms                                                                               |
|-------------------------|----------------------------------------------------------------------------------------------------|
|                         | Active if the injection output for a user-determined amount of cycles exceeds the allowable           |
| Hi Inj Rate             | odorization rate                                                                                      |
|                         | The number of cycles can be set from the System Control submenu in the PLC.                           |
|                         | Active if the injection output for a user-determined amount of cycles is below the allowable          |
| Lo Inj Rate             | odorization rate                                                                                      |
|                         | The number of cycles can be set from the System Control submenu in the PLC.                           |
| Donk 1 Epil             | Active if the total value of five (5) consecutive cycles from Bank 1 is less than 30% of the expected |
| DAIIK I I AII           | value                                                                                                 |
| Bank 2 Fail             | Active if the total value of five (5) consecutive cycles from Bank 2 is less than 30% of the expected |
|                         | value                                                                                                 |
|                         | Can only be active if Analog (4–20 mA) is selected as the gas source and the controller loses the     |
| Gas Signal Fail         | 4–20 mA signal from the transmitter                                                                   |
|                         | The controller will enter this gas flow fail mode when there is a gas flow signal loss.               |
| Tank Signal Fail        | Can only be active if an electronic level transmitter is used to track the odorant tank level and the |
|                         | controller loses the 4–20 mA signal from the transmitter                                              |
|                         | NOTE: If this alarm is active, the controller will automatically switch to the odorant flow method    |
|                         | to track the odorant tank level. The controller will use the value of odorant in the tank and         |
|                         | subtract the appropriate volume with each cycle.                                                      |
| Tank Level Low          | Active if the odorant tank level has dropped below the specified value                                |
| Odor Flowmeter Disabled | Active if the flow meter is disabled or turned off; must be manually disabled/re-enabled              |

#### 3.2 Navigating the Monitor Menus

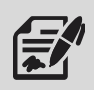

Through the Monitor menu, the user can access the Rates & Totals, Injection Stats, Tank Level, System I/O, Current Alarms, and Alarms Log to view current information for the odorizer.

Monitor screens are information screens: no values can be changed from these screens.

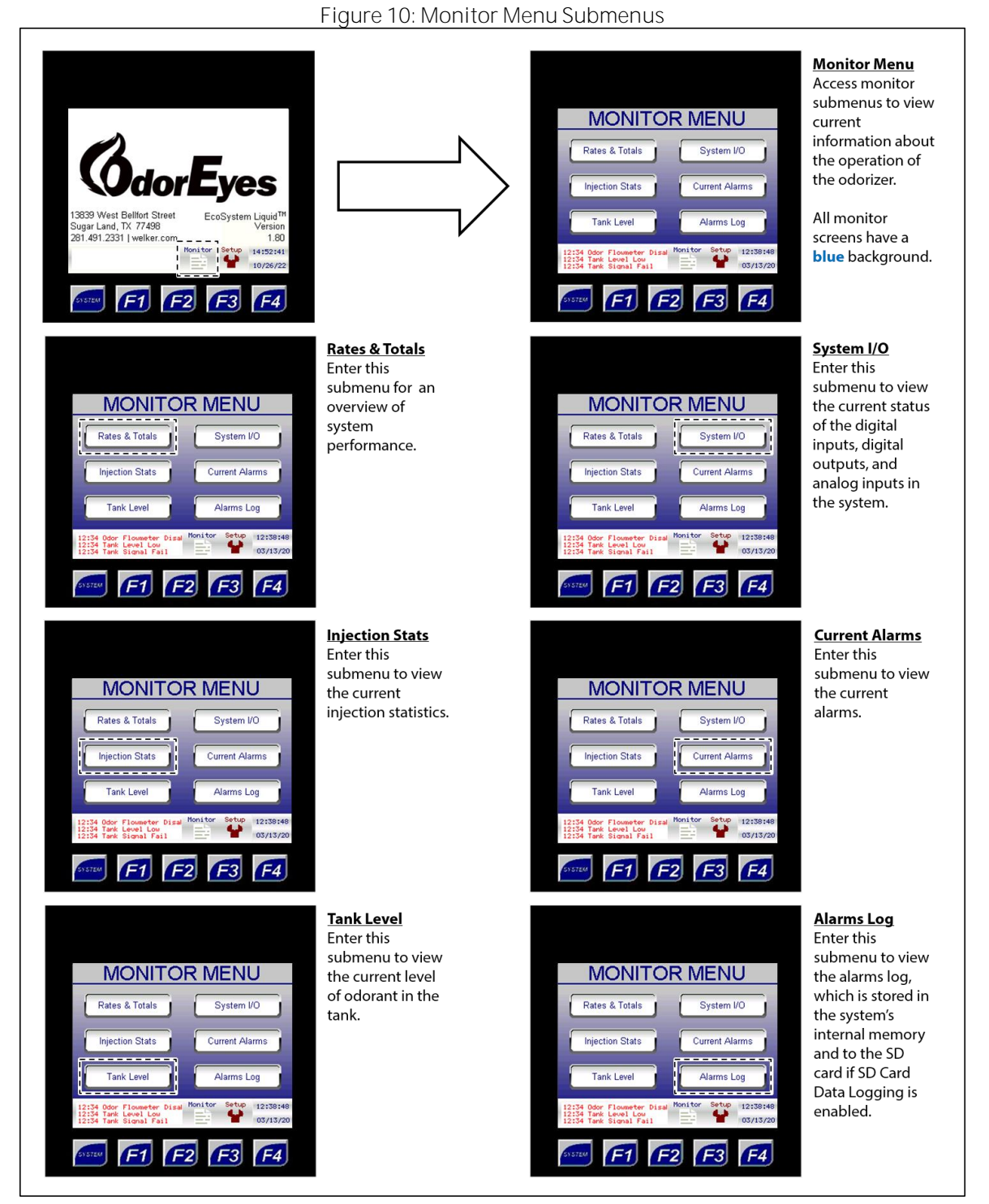

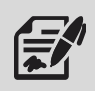

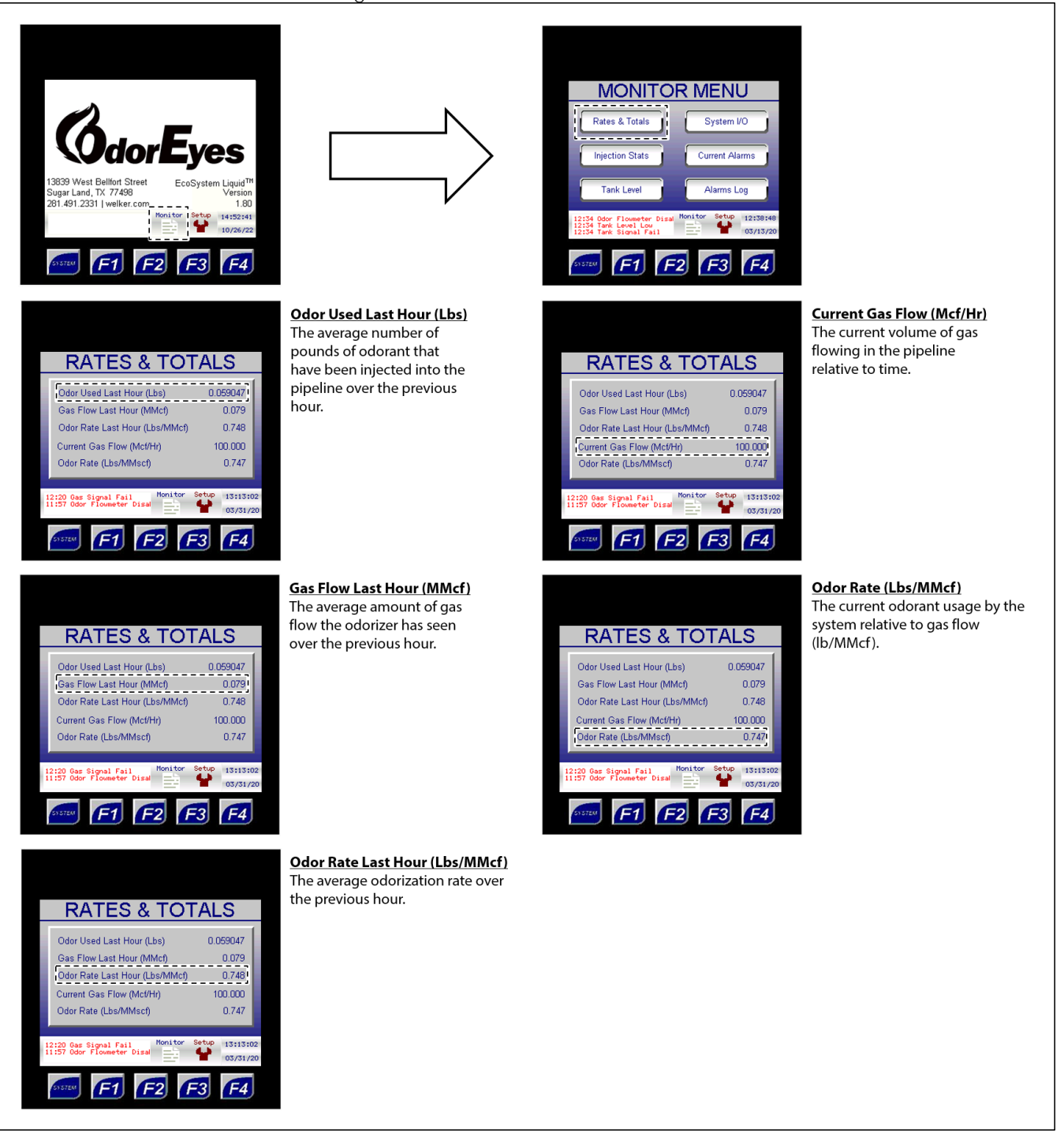

#### Figure 11: Monitor Menu - Rates & Totals

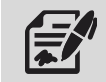

If the system status totals are used to track system performance, they should be periodically reset through the System Control submenu (*Figure 19*).

#### Figure 12: Monitor Menu - Injection Stats

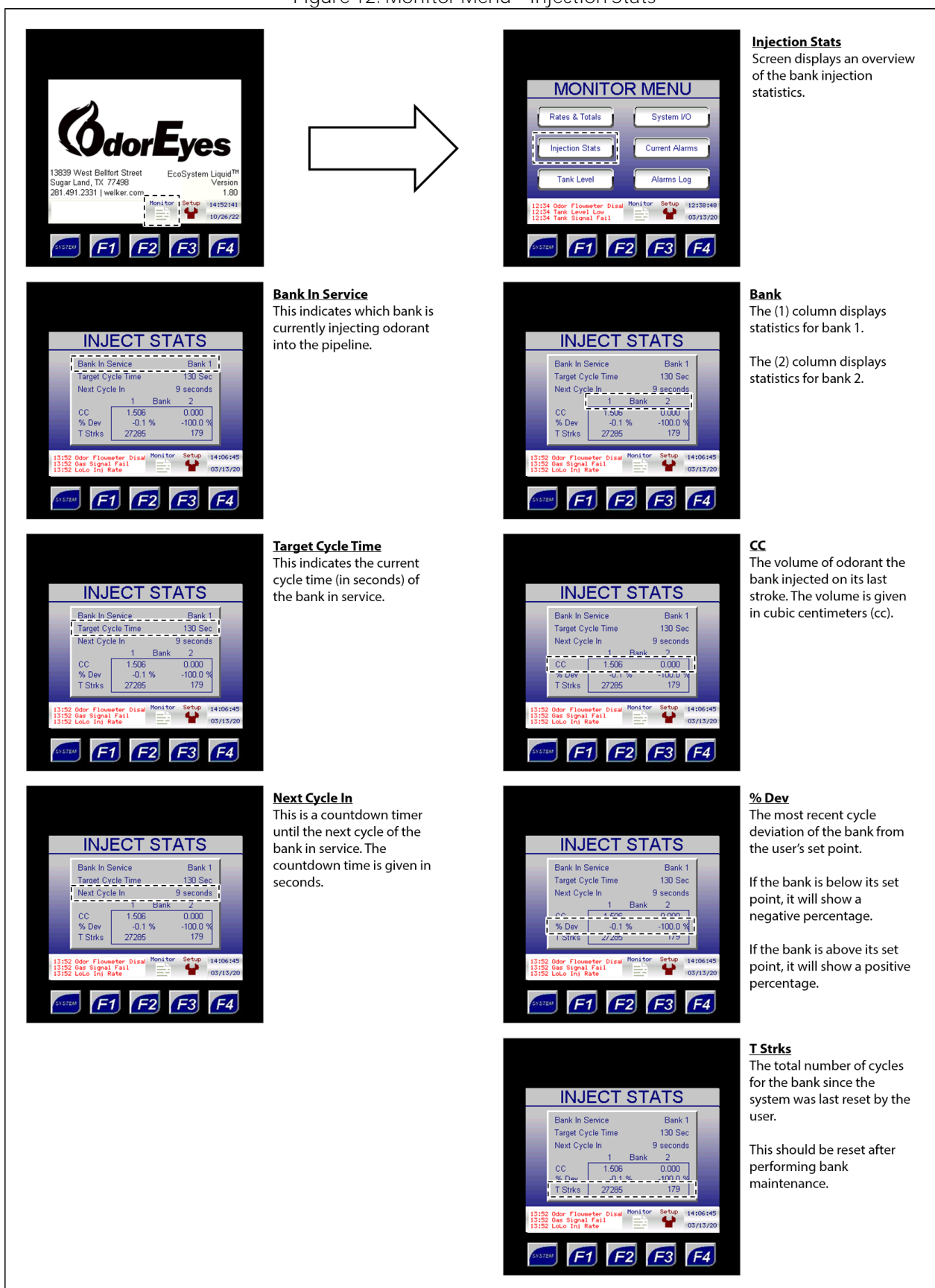

#### Figure 13: Monitor Menu - Tank Level

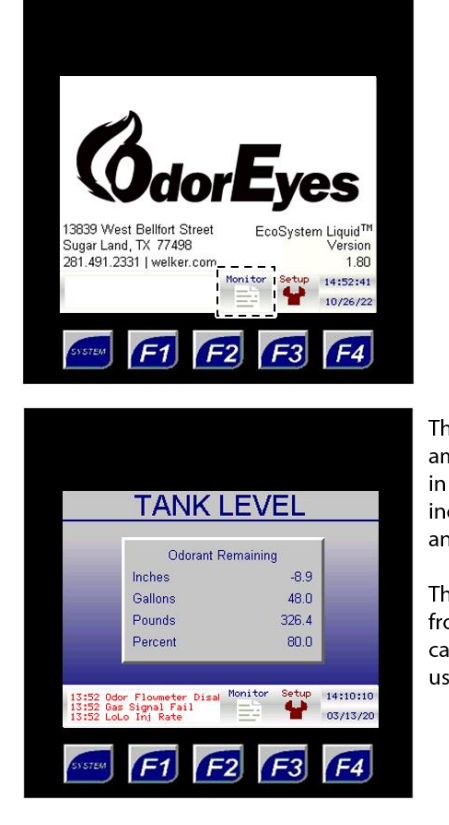

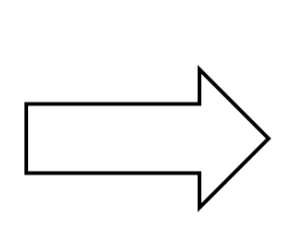

This screen displays the amount of odorant remaining in the odorant supply tank in inches, US gallons, pounds, and percent.

These values will either be from a transmitter or a calculation based on odorant usage.

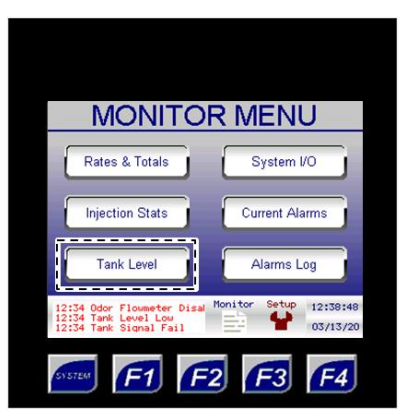

<u>Tank Level</u>

Enter this submenu to view the current level of odorant in the tank

#### System I/O

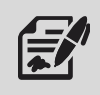

The System I/O submenu provides the user with an overview of the current status of digital inputs, digital outputs, and analog inputs in the system.

#### Figure 14: Monitor Menu - System I/O, 1 of 2

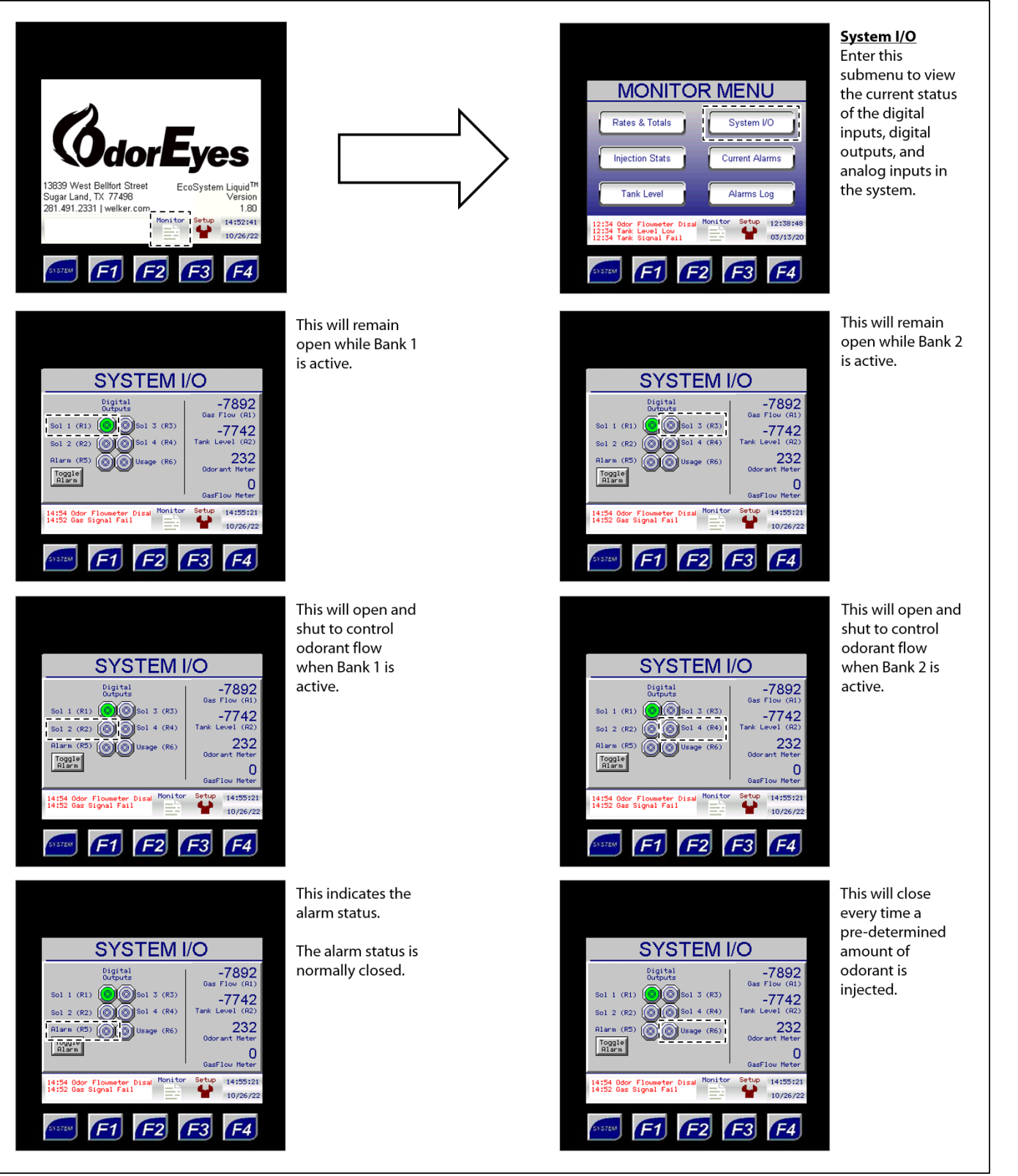

| MONITO                                                                       | R MENU                             |
|------------------------------------------------------------------------------|------------------------------------|
| Rates & Totals                                                               | System I/O                         |
| Injection Stats                                                              | Current Alarms                     |
| Tank Level                                                                   | Alarms Log                         |
| 12:34 Odor Flowmeter Disal<br>12:34 Tank Level Low<br>12:34 Tank Signal Fail | Monitor Setup 12:38:48<br>03/13/20 |
| SYSTEM F1                                                                    | 2 <b>F</b> 3 <b>F</b> 4            |

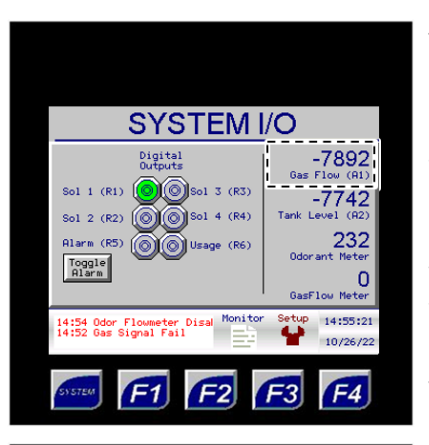

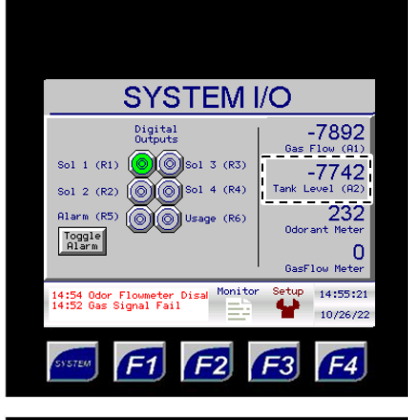

SYSTEM I/O -7892 Digital Outputs Sol 1 (R1) (O)(O)Sol 3 (R3) 7742 Sol 2 (R2) Sol 4 (R4) Alarm (R5) 232 Toggle Alarm 0 Meter wmeter Disal Mo al Fail 14:55:21 10/26/22 F3 F4 F2

This analog signal is the raw count coming into the odorizer after the signal has been converted from milliamps. This value will vary according to the output from the customer gas flow meter.

This analog signal is the raw count coming out of the odorizer after the signal has been converted from milliamps. This value will vary according to customer specifications.

This value indicates how many high-speed pulses were received from the gas flow meter. Each pulse represents a fixed amount of gas that is configured in the Gas Flow Setup screen.

| Analog Input Conversion |           |  |  |
|-------------------------|-----------|--|--|
| Signal (mA)             | Raw Count |  |  |
| 4                       | 6400      |  |  |
| 20                      | 32000     |  |  |

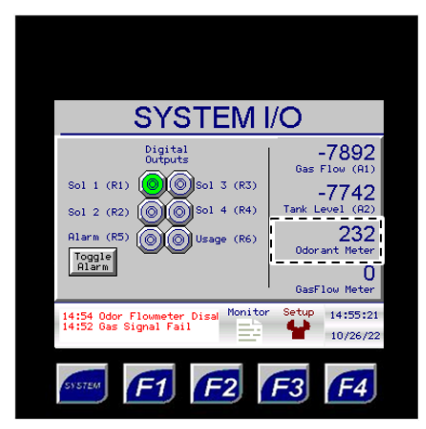

This value indicates how many high-speed pulses were received from the odorant flow meter. This value appears after each bank cycle and reverts to zero (0) after two (2) seconds.

#### Current Alarms

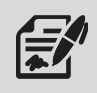

The Current Alarms submenu provides the user with an overview of the current alarm status and allows the user to clear alarms that do not require certain actions.

#### Figure 16: Monitor Menu – Current Alarms

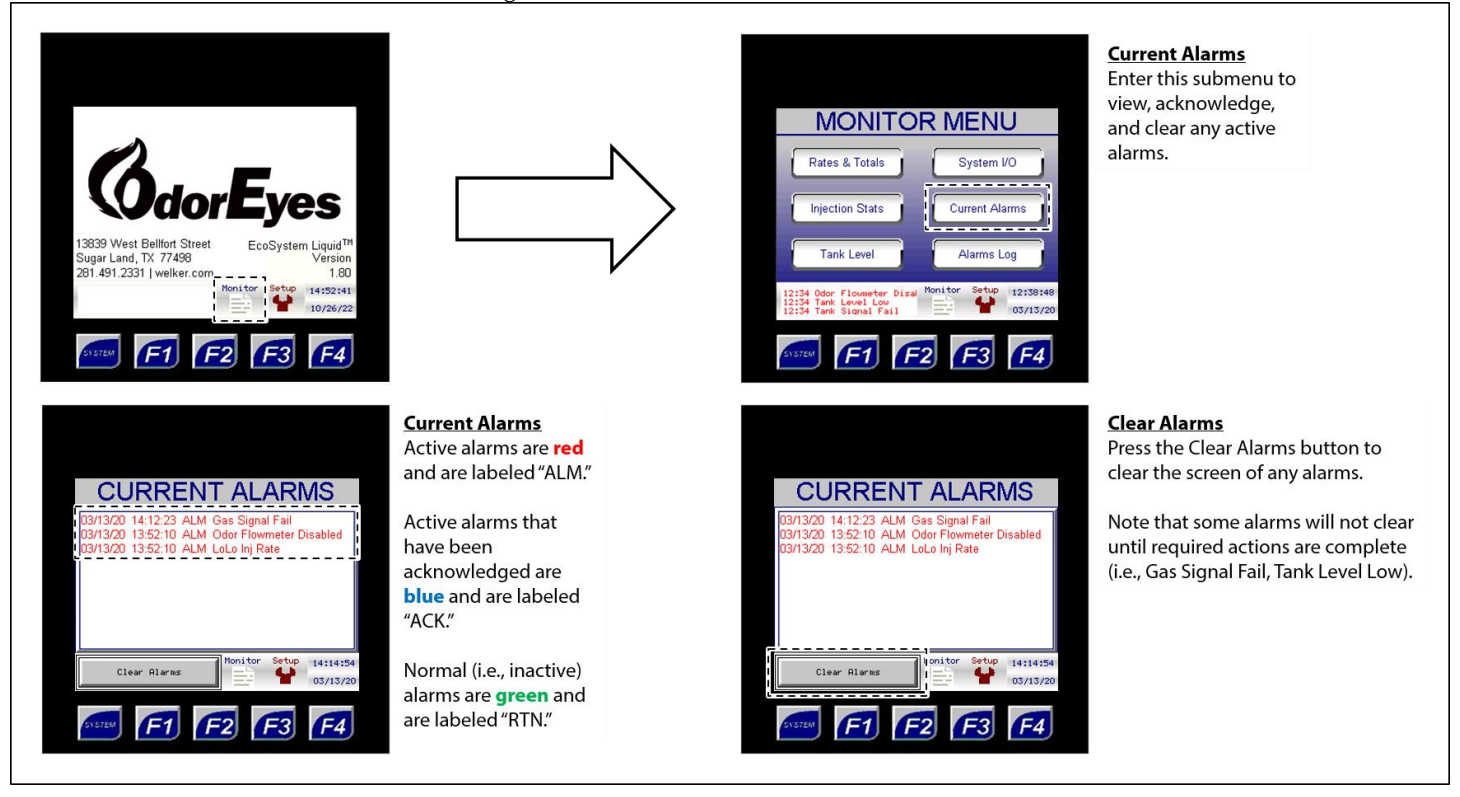

#### Alarms Log

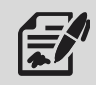

From the Alarms Log submenu, the user can access the alarm logs stored on internal memory. Up to 428 alarm logs can be stored and viewed.

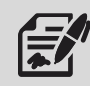

If SD Card Data Logging is enabled, the alarm logs will also be stored on the installed micro-SD card. The micro-SD card is equipped with 8 GB of storage.

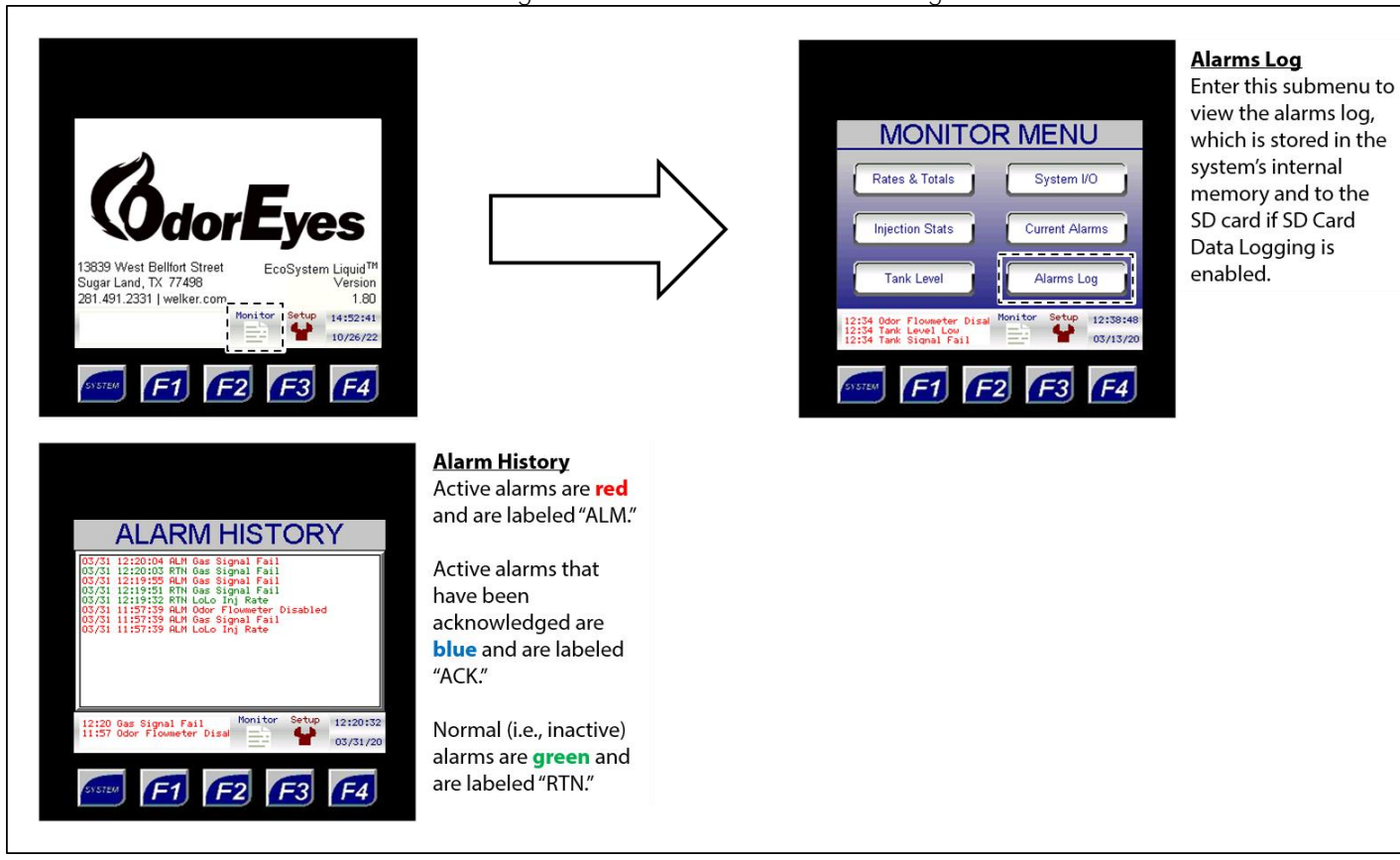

Figure 17: Monitor Menu – Alarms Log

#### 3.3 Navigating the Setup Menus

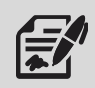

Through the Setup menu, the user can access the System Control, Odorant Inject, Controller Options, Gas Flow Signal, Odorant Tank Setup, and Troubleshooting submenus and change numeric and/or text values that alter the parameters and features of the odorizer.

**E** 

Changing numeric and/or text values in the Setup submenus will alter how the system operates.

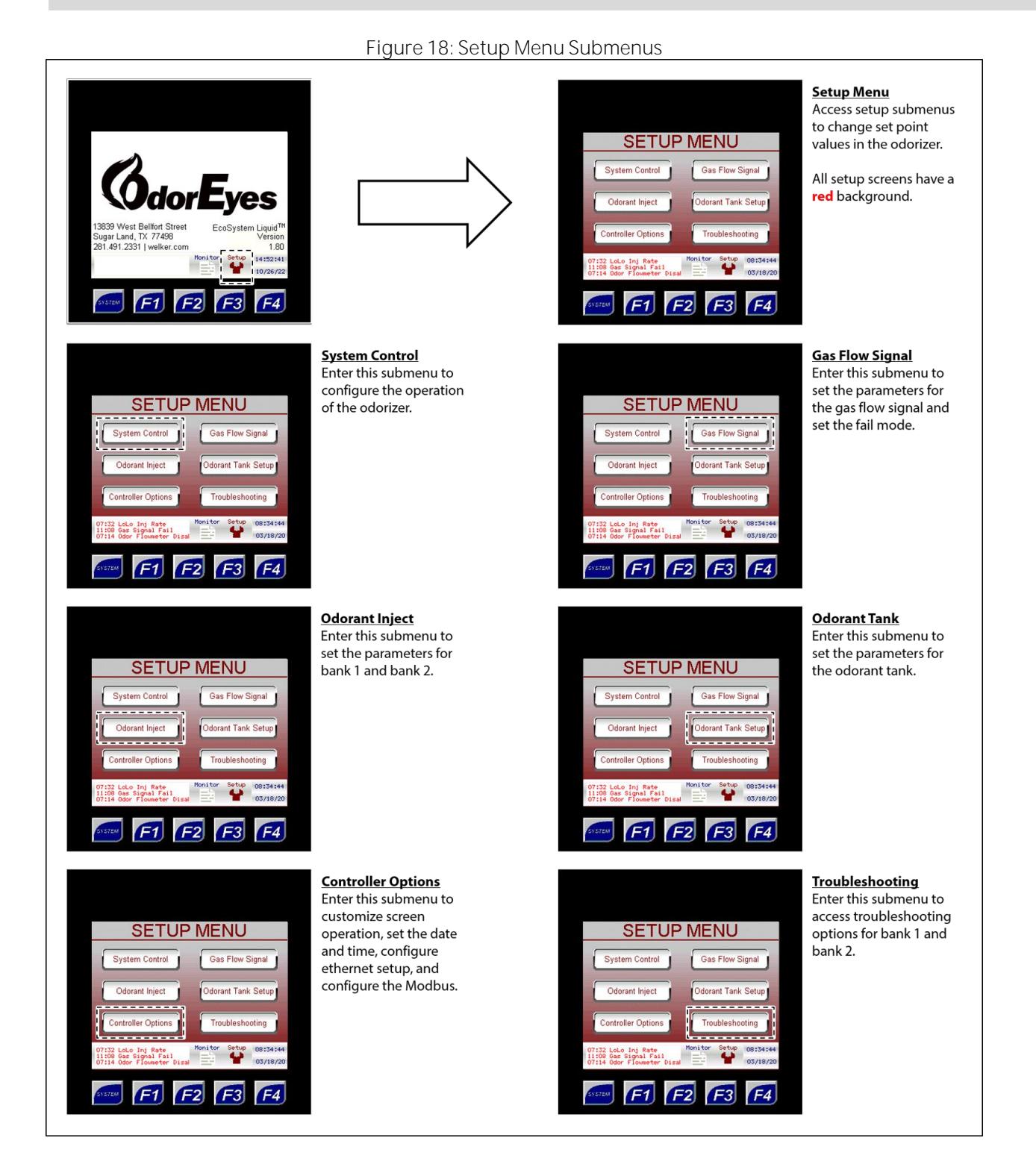

#### Changing Values on Setup Screens

#### Numeric Values

- 1. To change a numeric value, press on the value to be changed. A keypad will appear on the screen.
- 2. Type the new value using the keypad.
- 3. Once the new numeric value has been entered, press ENTER to save the changes.

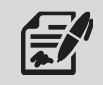

If the new value entered is outside the range of allowable values, the value will revert to the previous value once ENTER is pressed. The keypad will stay active, allowing another value to be entered.

Text Values

- 4. To change a text value, press on the value to be changed. A dropdown menu will appear on the screen.
- 5. Scroll through the value's options using the arrow keys in the dropdown menu.
- 6. Highlight the desired text value, and then press ENTER to save the changes.

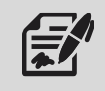

If a mistake is made while entering the new value or if the value does not need to be changed, press the home button to discard the changes and return to the Home screen.

#### System Control

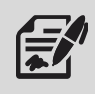

Through the System Control submenu, the user can set the general parameters for the odorizer.

#### Figure 19: Setup Menu - System Control

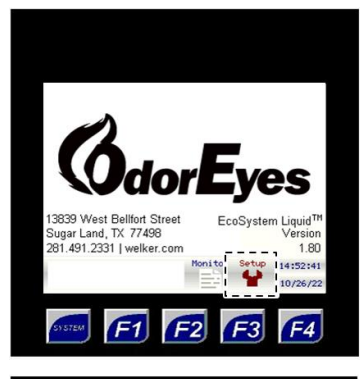

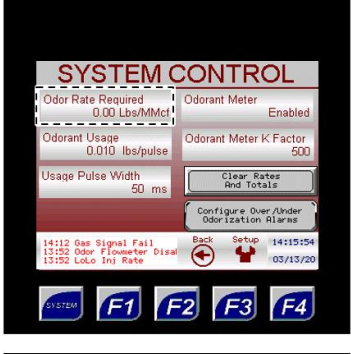

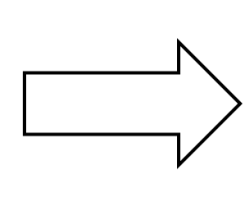

**Odor Rate Required** Set the number of pounds of odorant to pulse per million standard cubic feet (MMcf) of gas flowed.

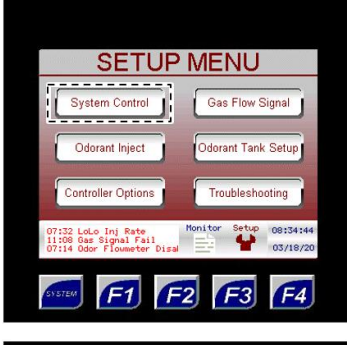

#### System Control Enter this submenu to configure the operation of the odorizer.

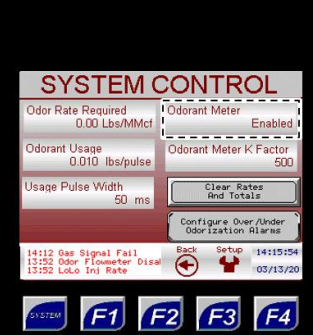

SYSTEM CONTROL

SYSTEM CONTROL

dor Rate Required Odorant Meter 0.00 Lbs/MMcf

50 ms

dorant Usage 0.010 lbs/pulse

e Pulse Width

Odor

Enabled

Enabled

14:15:

Odorant Meter K Eacto

F3

Configure Over/Unde

dor Rate Required Odorant Meter 0.00 Lbs/MMcf

Odorant Usage 0.010 lbs/pulse

# **Odorant Meter** When enabled, each

injection is measured, monitored, and recorded, and the cycle frequency will adjust based on this value.

When disabled, each cycle of the bank is presumed to be at its set value.

Odorant Meter K Factor This value is factory-set for the odorant flow meter. This revolutions of the meter it takes to equal 1 cc of liquid.

value represents how many

**Clear Rates And Totals** Touching this field causes the gas flow and odorant usage totals to be reset to zero.

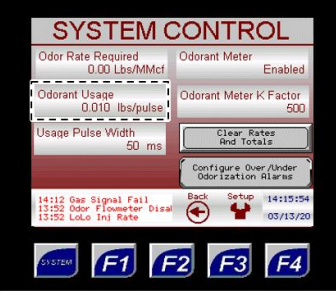

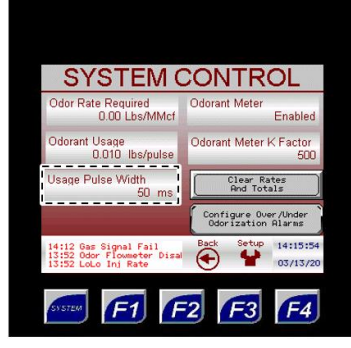

#### Odor Usage Press to configure the amount of odorant, in pounds (lbs) used to generate a digital pulse output.

This is only for the odorant usage pulse output setting.

#### <u>Usage Pulse Width</u>

Press to configure the amount of time, in milliseconds (ms), that the digital pulse output will stay energized when activated.

This is also the minimum amount of time the digital pulse output will stay de-energized. Thus, the total minimum cycle time of a digital pulse output is two times (2x) the Usage Pulse Width setting.

This is only for the odorant

#### Odorant Inject

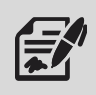

Through the Odorant Inject submenus, the user can input information for bank 1 and bank 2.

#### Figure 20: Setup Menu - Odorant Inject

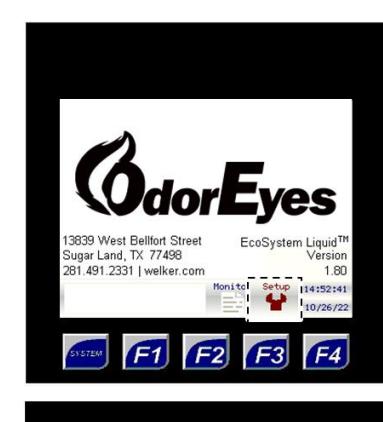

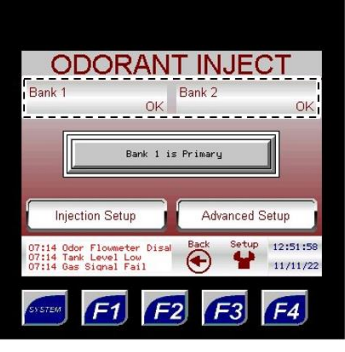

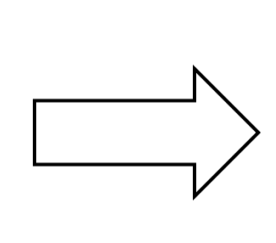

Bank 1 / Bank 2 View the current status of bank 1 and bank 2.

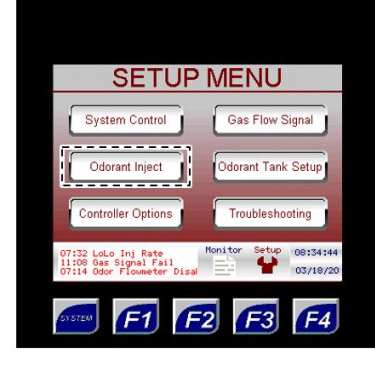

#### Odorant Inject Enter this submenu to set the parameters for the odorant injection solenoids.

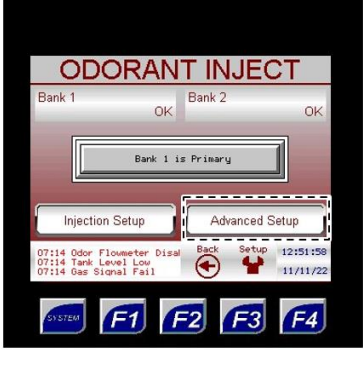

Advanced Setup Enter this submenu to set the minimum cycle time and adjustment parameters for each bank.

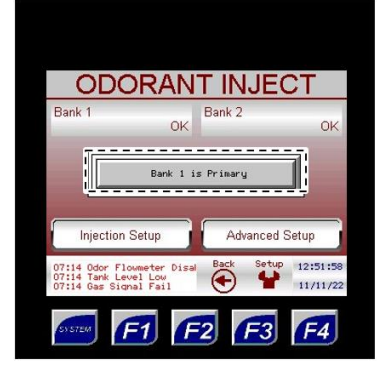

Bank Selection Press to select whether Bank 1 or Bank 2 is Primary.

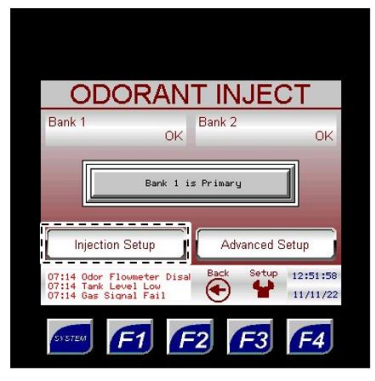

Injection Setup

Enter this submenu to set the known input of each injection, manually cycle the injection solenoid, reset the total number of injections, and reset the injection alarms.

#### Figure 21: Setup Menu - Odorant Inject Submenu

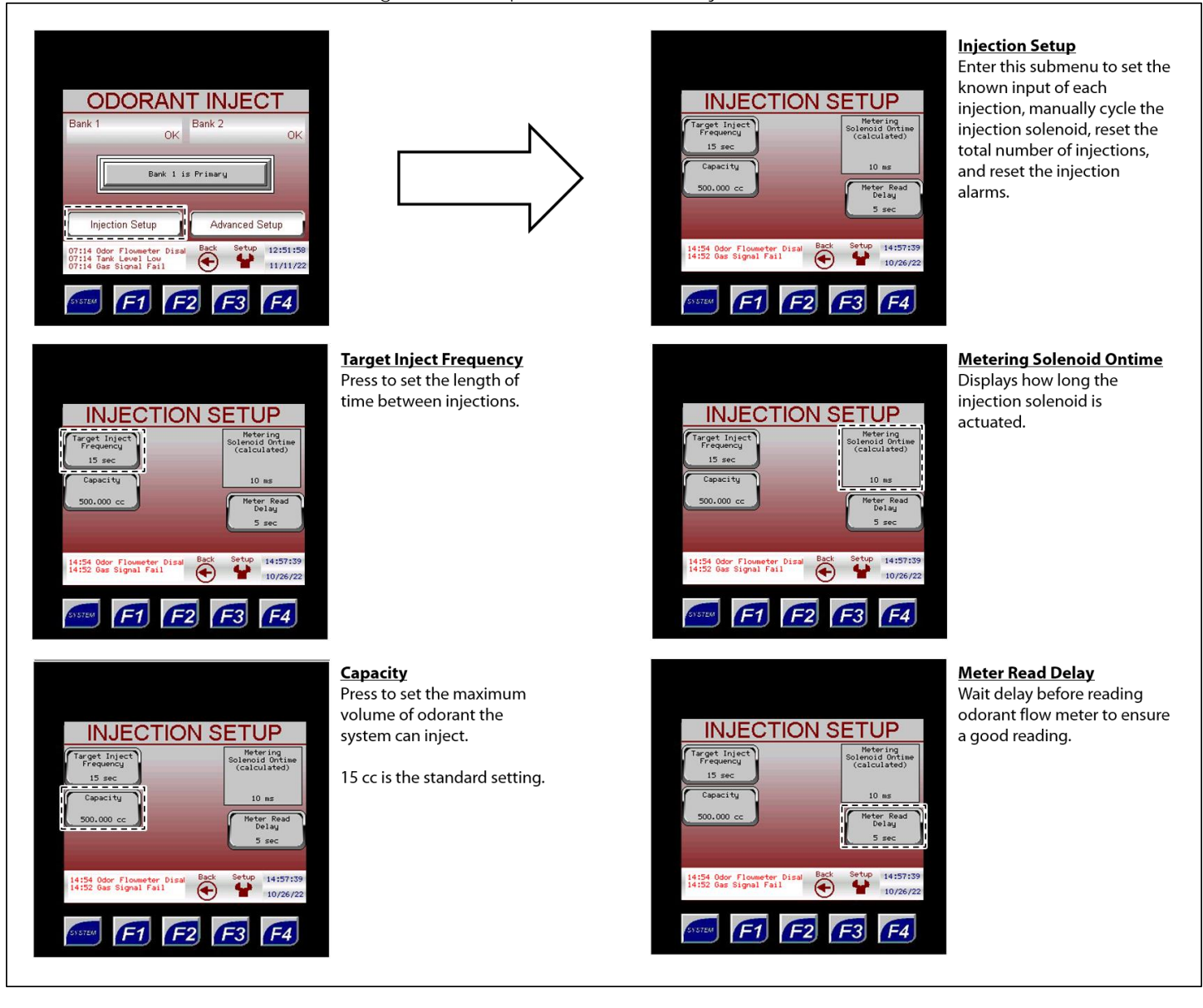

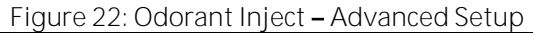

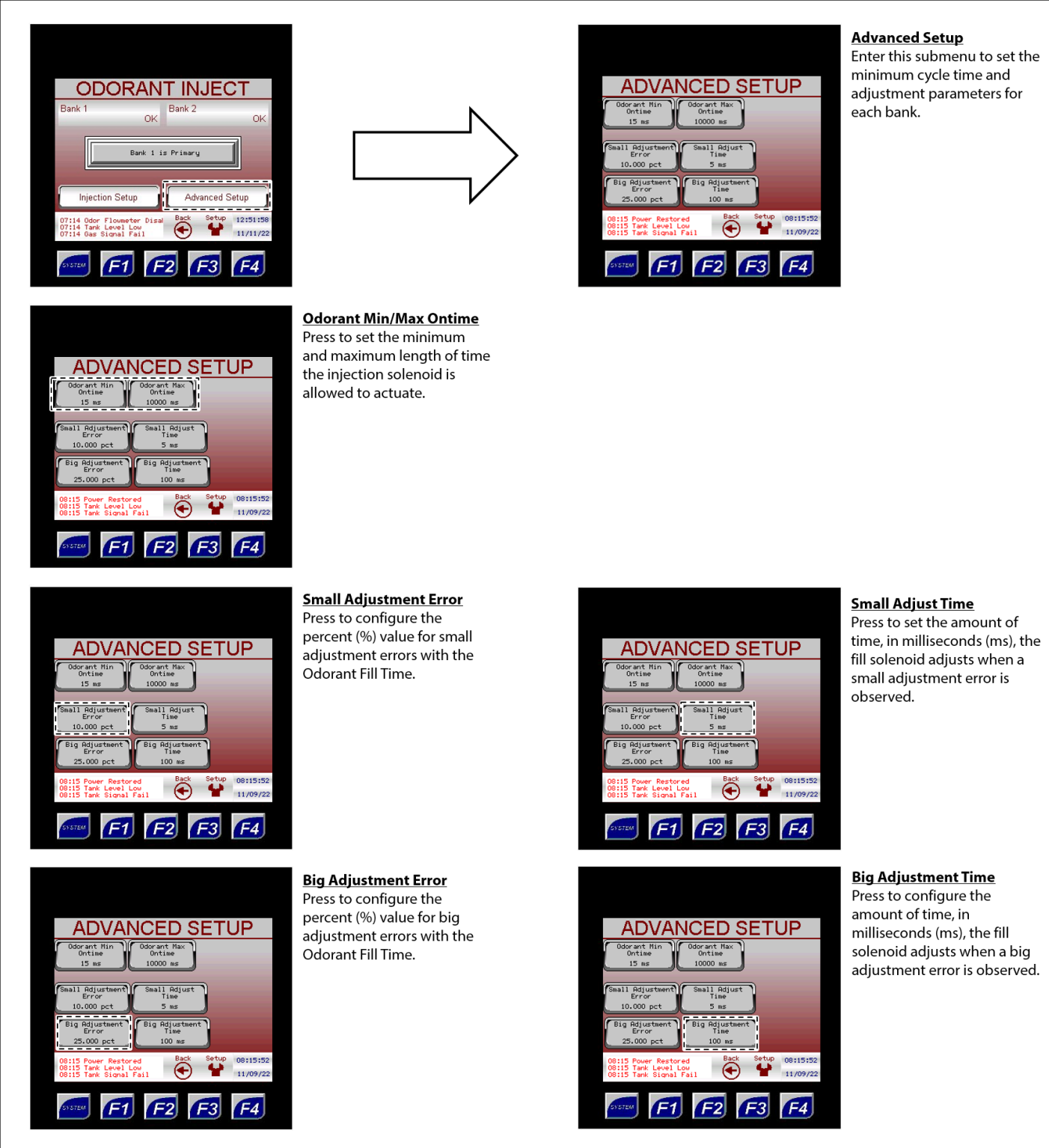

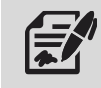

Advanced Setup screens should only be adjusted under the guidance of Welker® technical support. Contact Welker® if adjustments to the Advanced Setup screens are necessary.

#### Controller Options

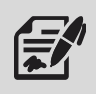

Through the Controller Options submenus, the user can customize the screen operation and set up communication for the controller.

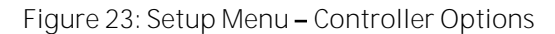

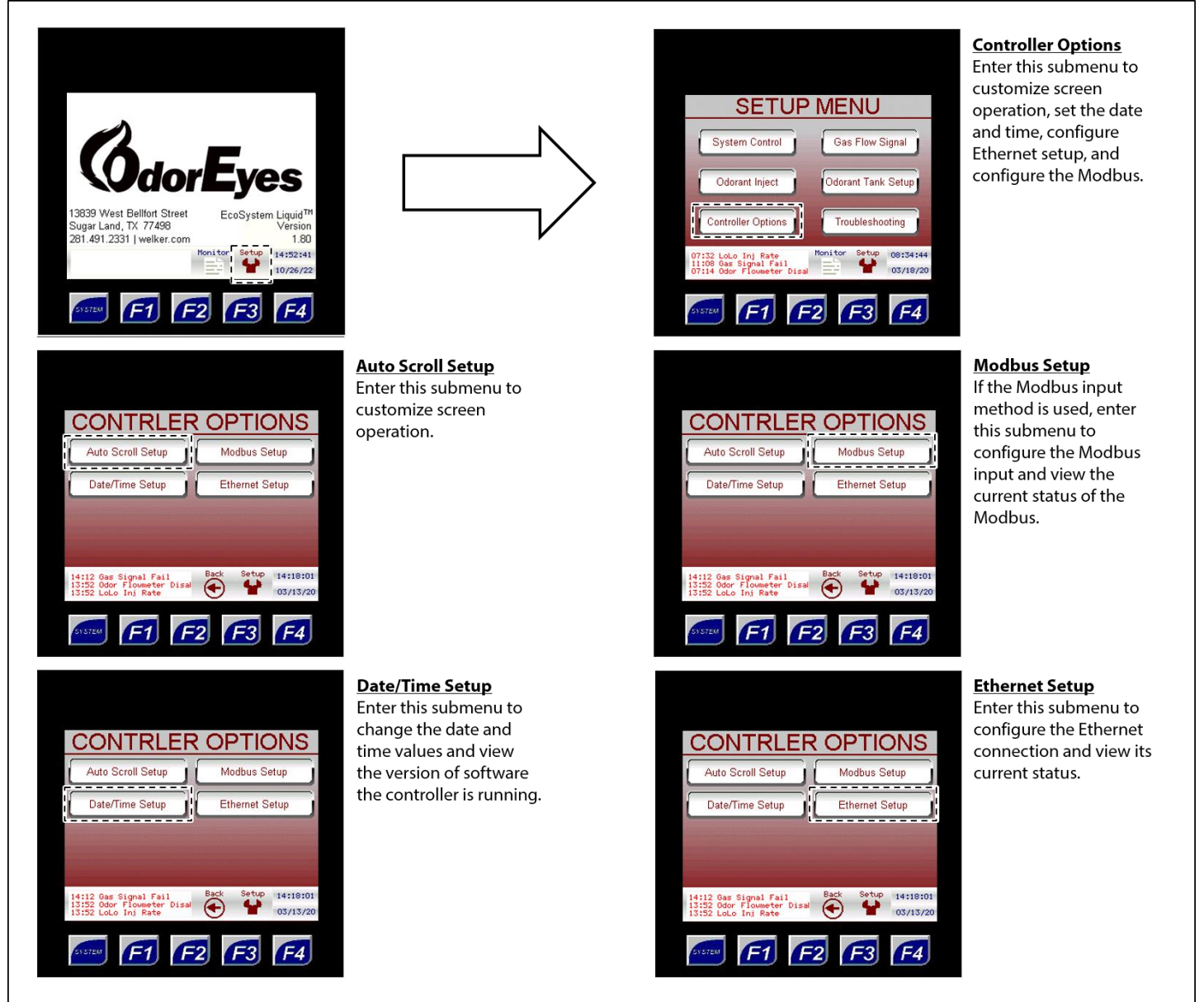

#### Auto Scroll Setup

#### Figure 24: Controller Options - Auto Scroll Setup

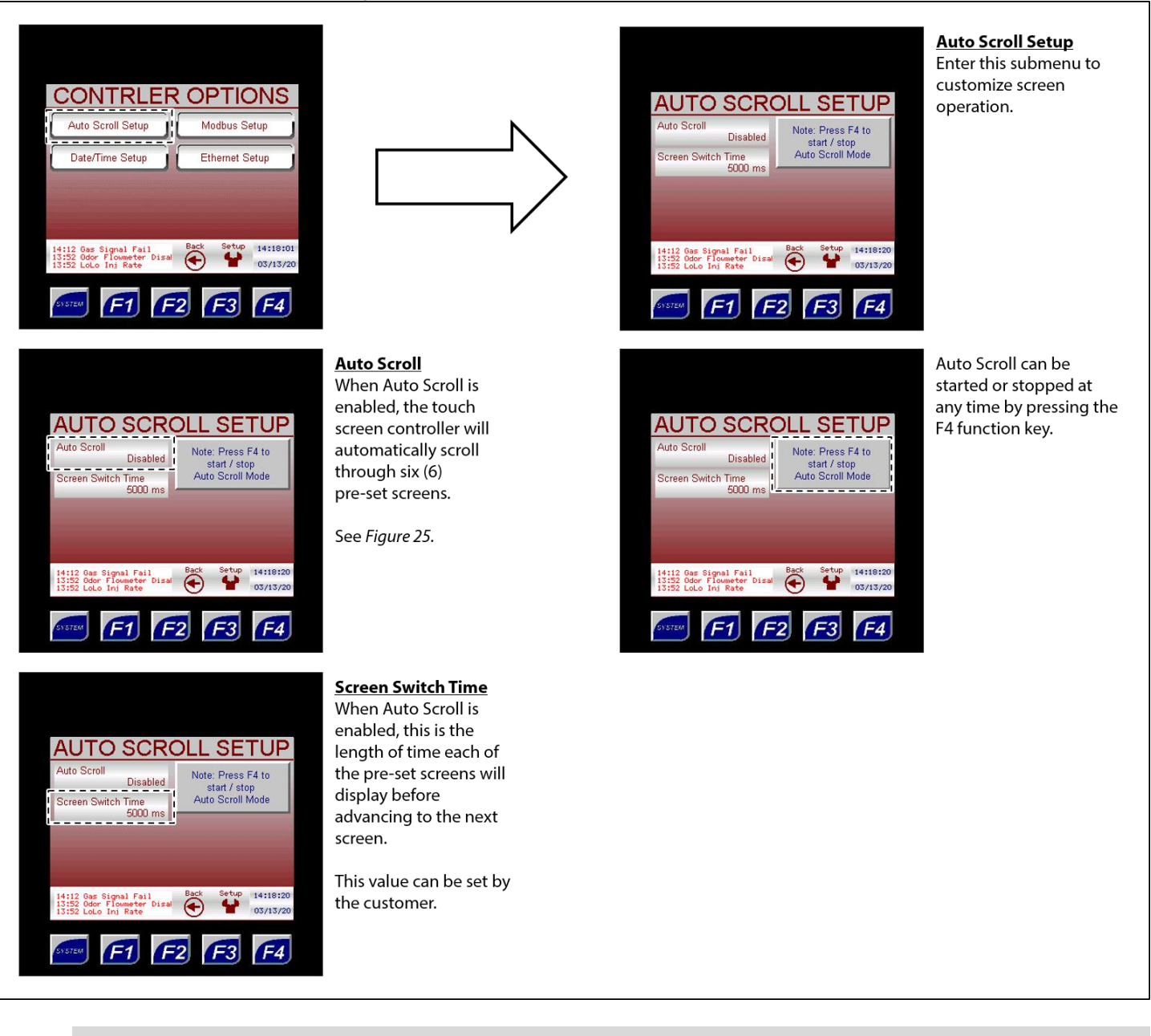

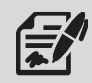

The Auto Scroll behavior can also be started by pressing the F4 function key.

#### Figure 25: Auto Scroll Pre-Set Screens

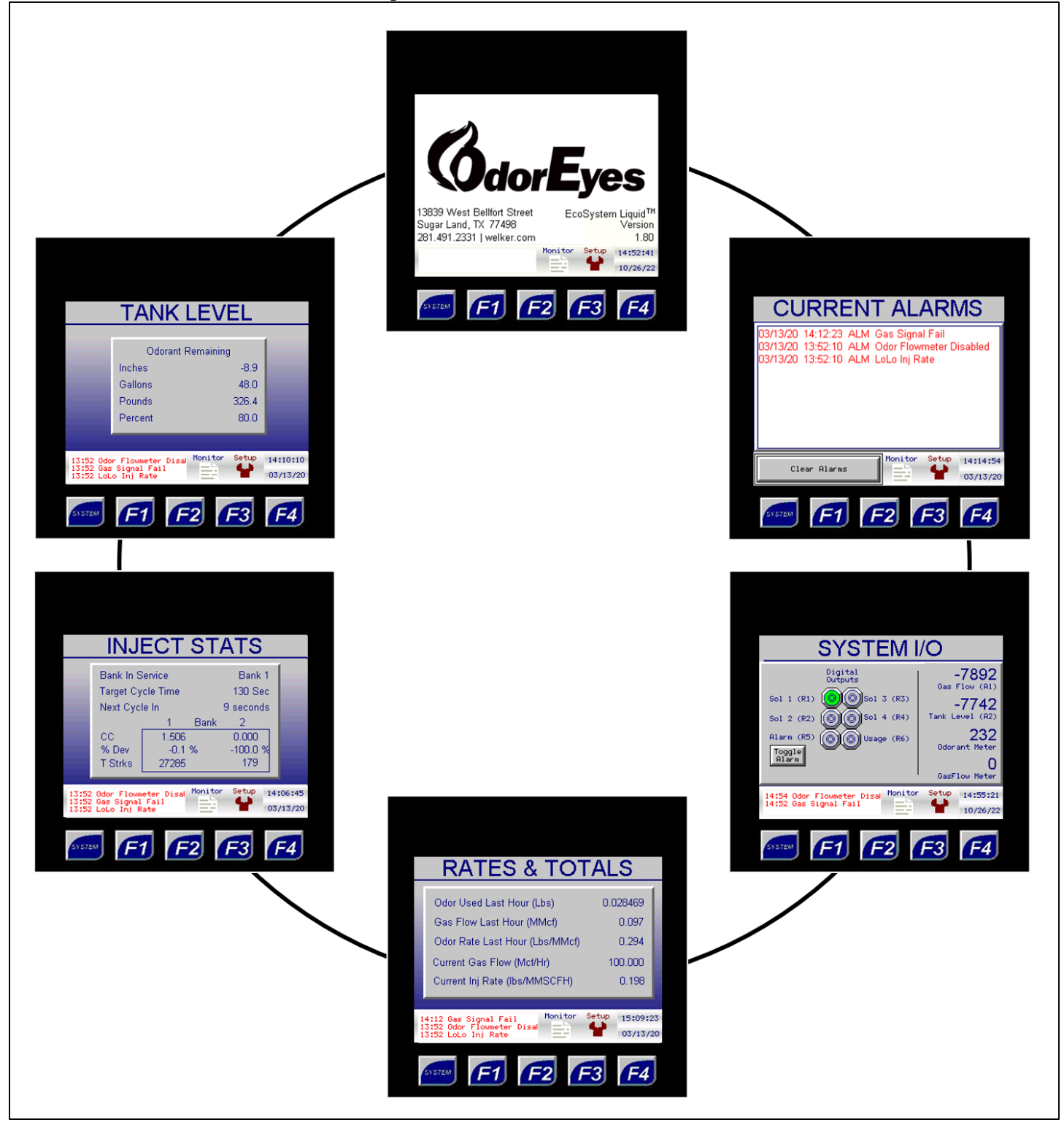

#### Date/Time Setup

#### Figure 26: Controller Options - Date/Time Setup Date/Time Setup Enter this submenu to change the date and CONTRLER OPTIONS DATE/TIME SETUP time values and view Time Program Version Auto Scroll Setup Modbus Setup 1.81 the version of software 14:18:36 ----the controller is running. Date Date/Time Setup Ji I Ethernet Setup 03/13/2020 14:18:01 14:18:36 03/13/20 ( 03/13/20 F1 F2 F3 F4 F3 F4 F2 <u>Time</u> Program Version Change the current time This is the version of here. software the controller DATE/TIME SETUP DATE/TIME SETUP is currently running. Program Version Program Version The backup battery 1.81 14:18:36 1.81 14:18:36 ensures that the current Date Date 03/13/2020 03/13/2020 date and time will not be lost. Setup 14:18:36 14:18:36 l Fail meter Disal Rate Back 03/13/20 03/13/20 F4 F4 F2 Date Change the current date here. DATE/TIME SETUP Time Program Version 14:18:36 1.81 Date 03/13/2020 Setup 14:18:36 03/13/20 Back Fail eter Disal F4 F1 F2 F3

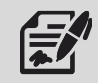

The date and time can also be edited by selecting the current date and time on any screen.

#### Modbus Setup

#### Figure 27: Controller Options - Modbus Setup

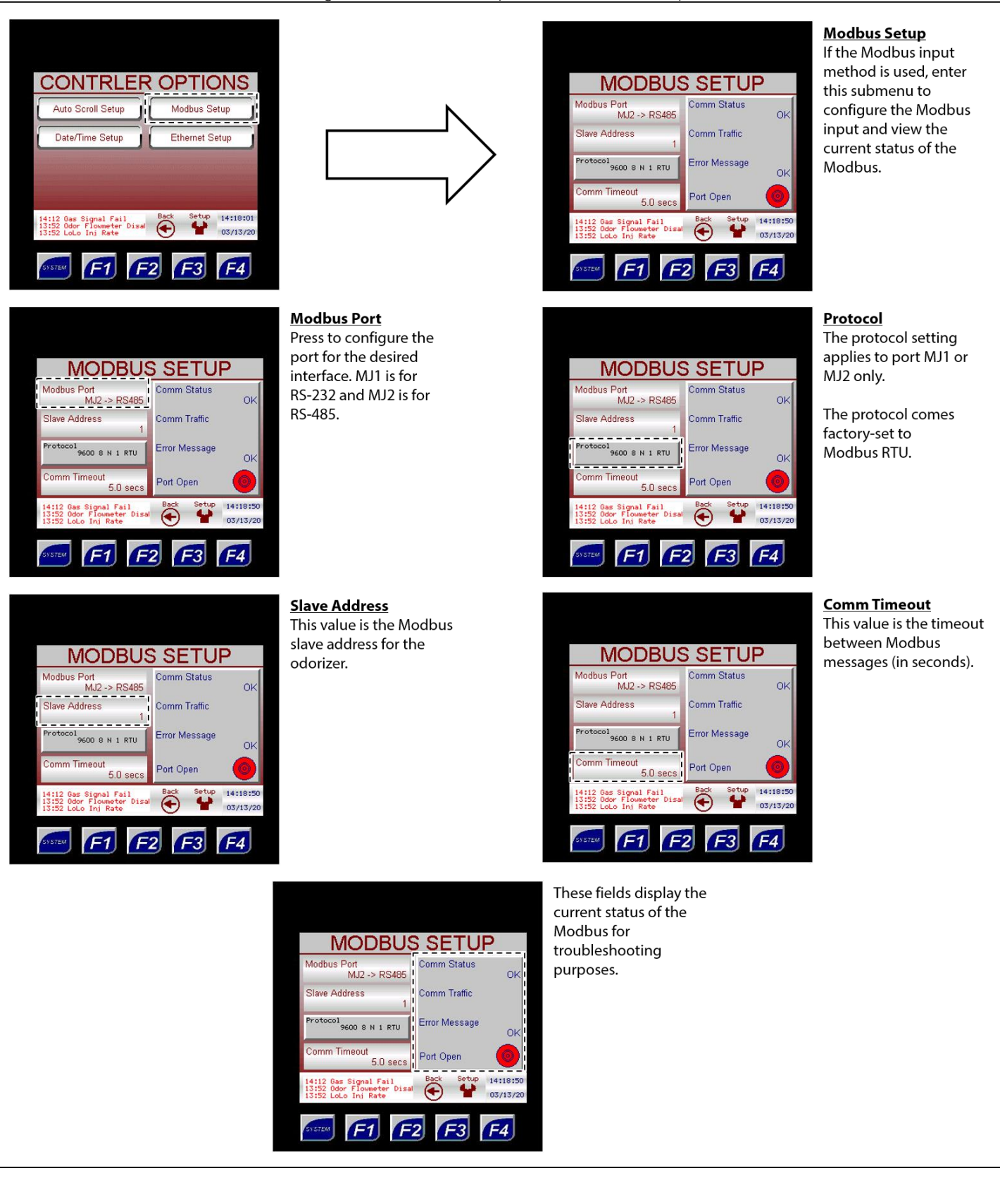

#### Ethernet Setup

#### Figure 28: Controller Options - Ethernet Setup

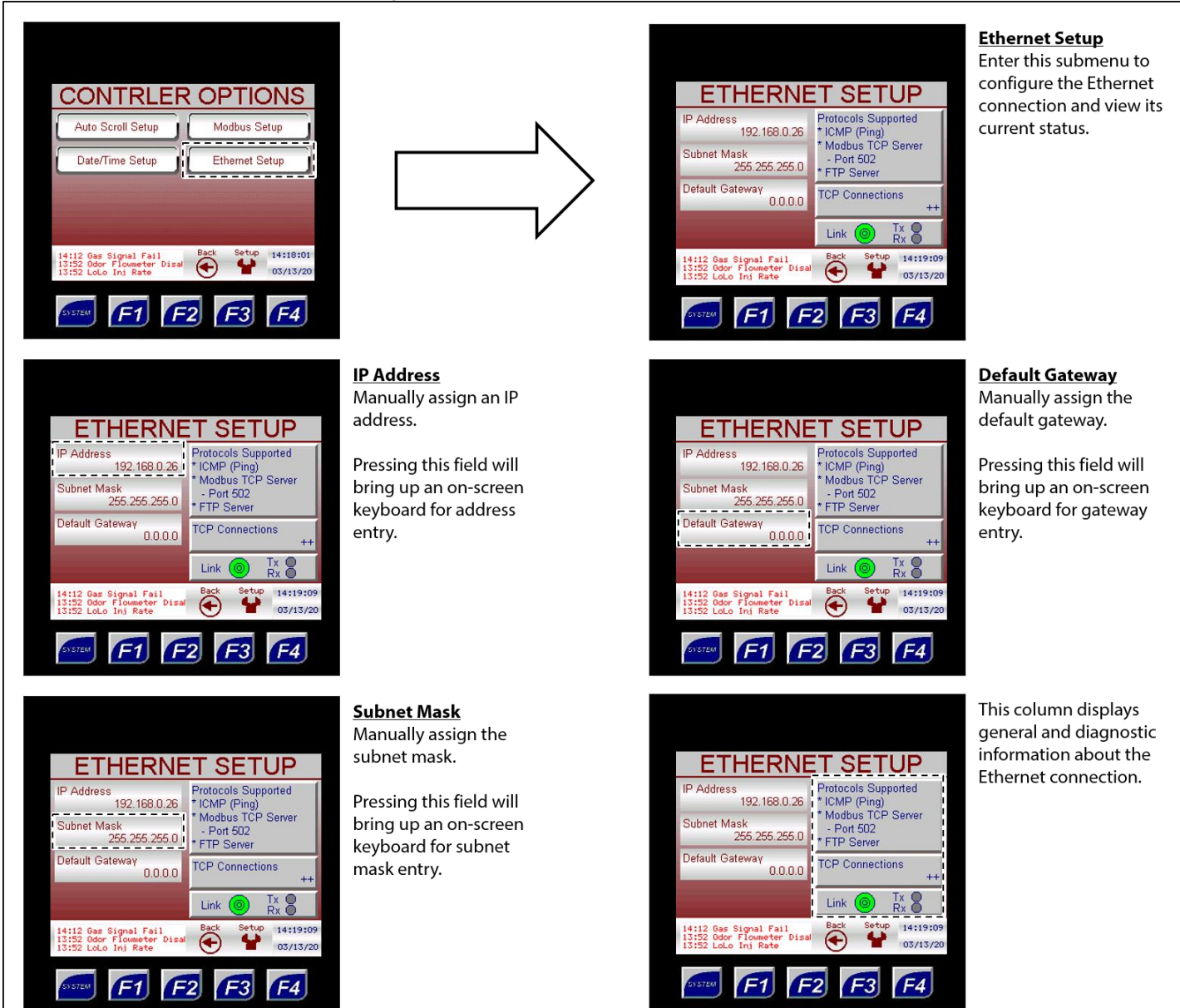

#### Gas Flow Signal

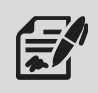

Through the Gas Flow Signal submenus, the user can set up the parameters of the odorant gas flow input signal.

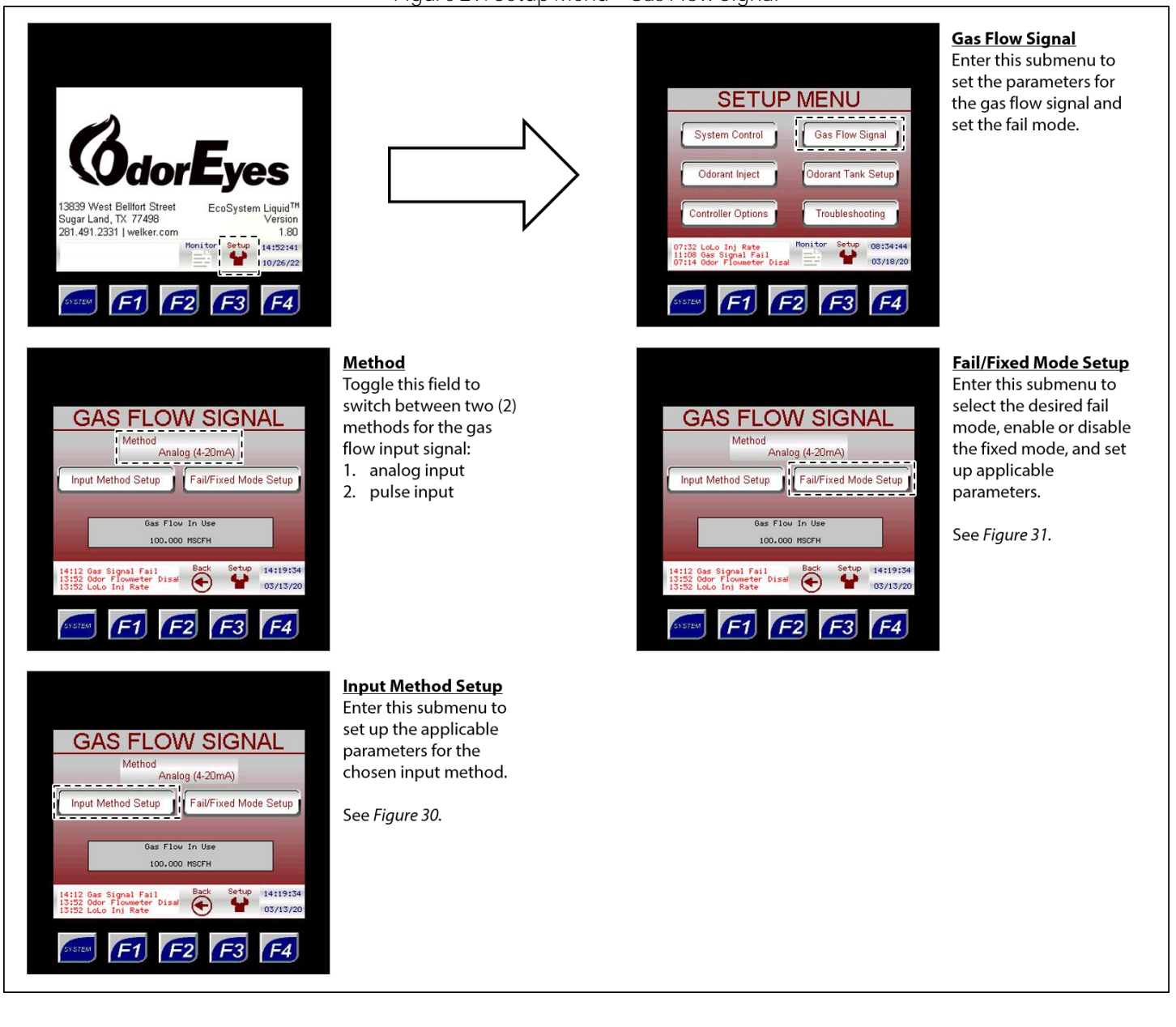

# Figure 29: Setup Menu - Gas Flow Signal

#### Figure 30: Gas Flow Signal - Input Method Setup

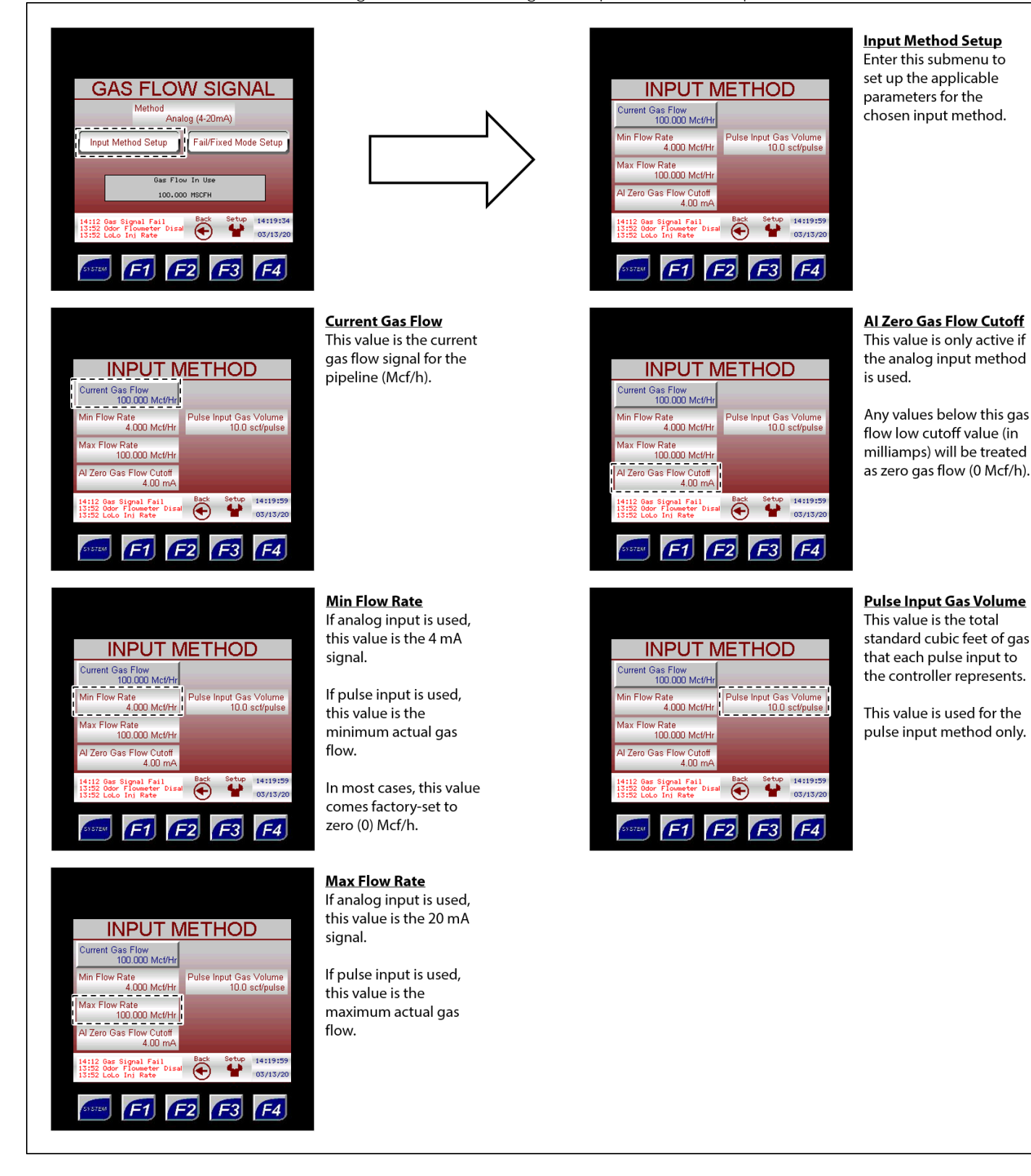

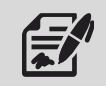

If the gas flow signal will be analog, the analog signal must be 4–20 mA powered by the user. If the gas flow signal will be pulse, the pulse will be a digital pulse powered by the controller.

#### Figure 31: Gas Flow Signal - Fail/Fixed Mode Setup

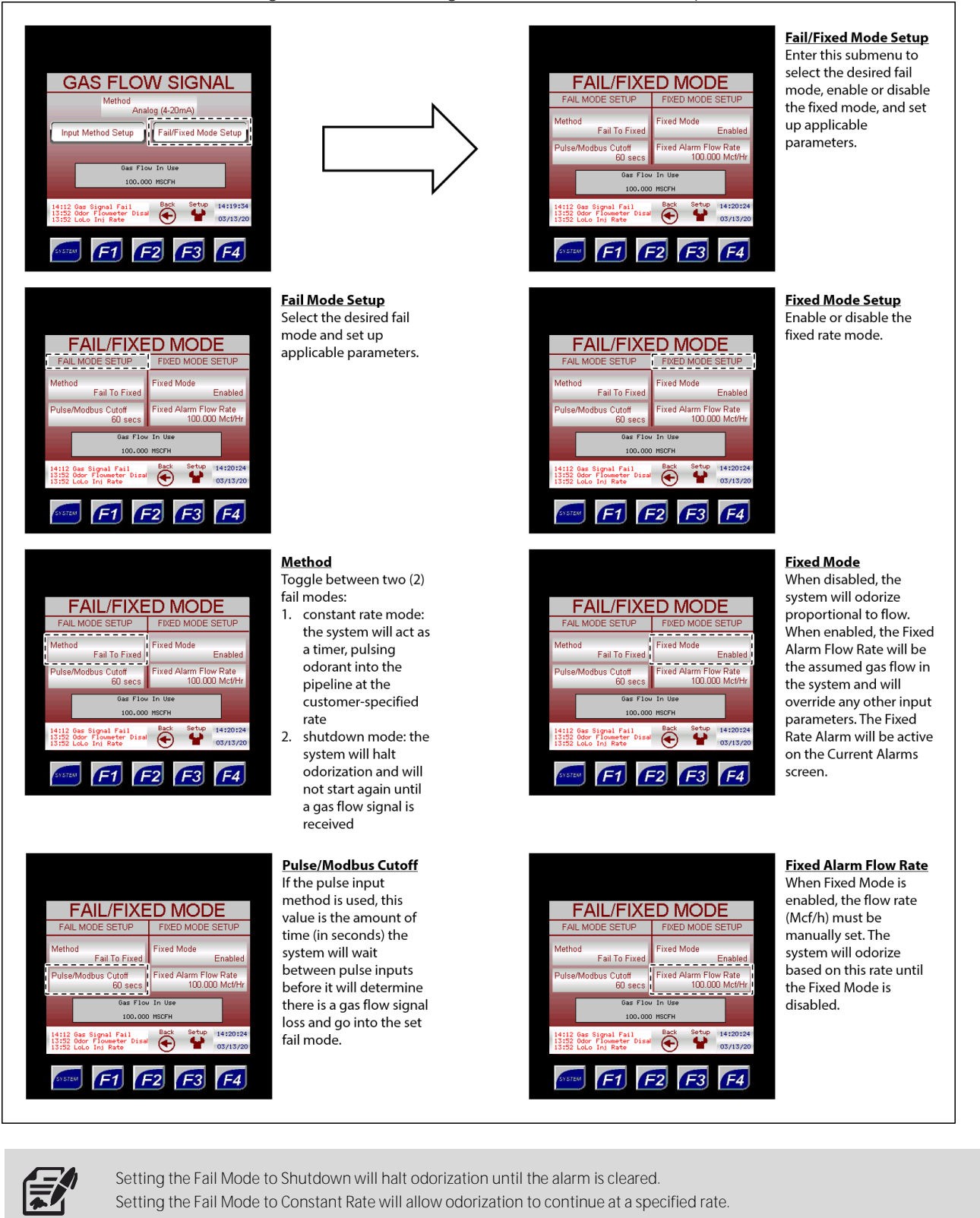

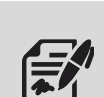

If the gas flow value does not change during the Pulse/Modbus Cutoff time, the system will alarm for loss of flow and will enter the specified Fail Mode. The alarm will clear on the next pulse input or change in Modbus gas flow, and the system will resume normal operation.

#### Odorant Tank

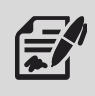

Through the Odorant Tank submenus, the user can input information for the odorant tank.

#### Figure 32: Setup Menu - Odorant Tank

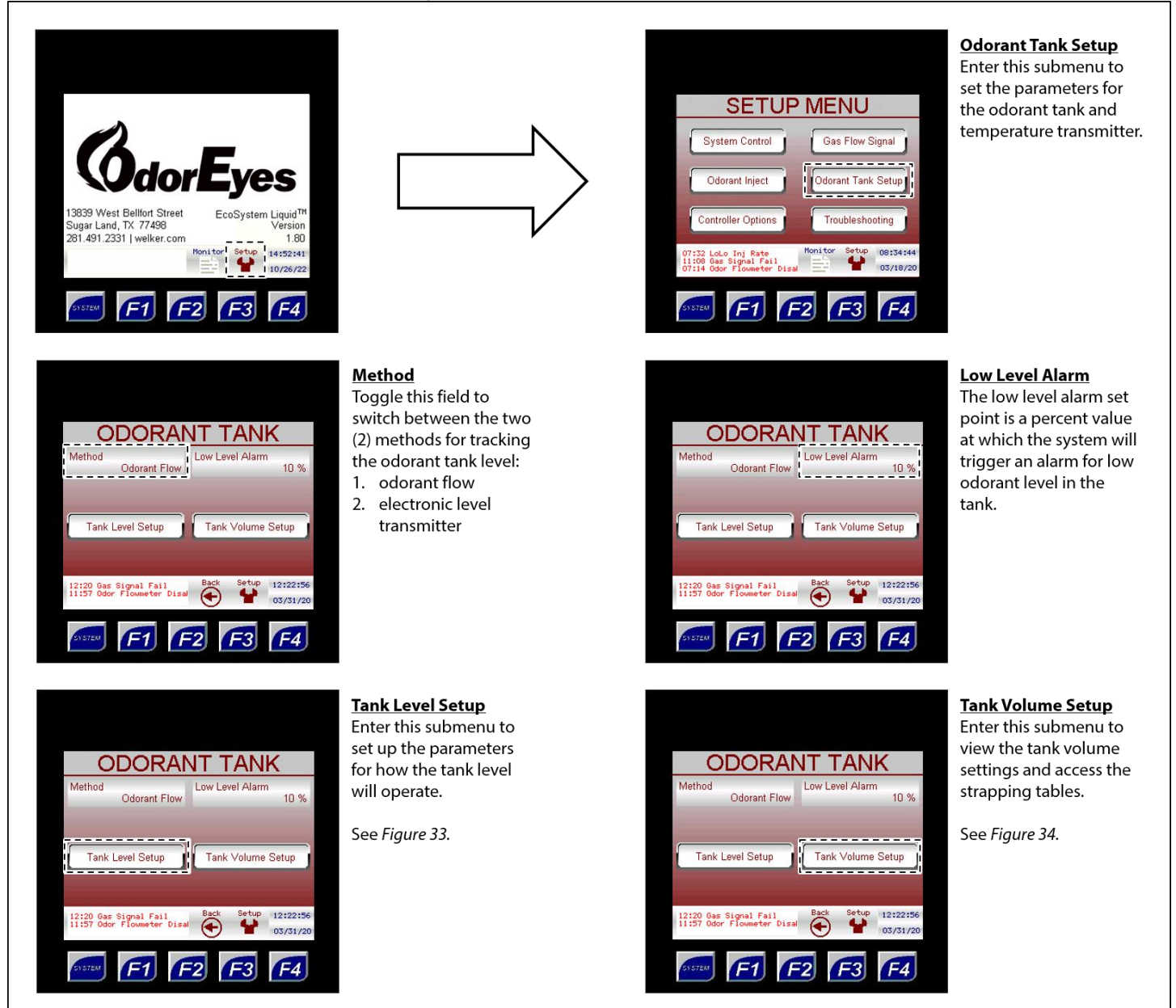

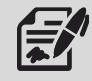

When using an electronic level transmitter to track the odorant tank level, the Method should be set to Transmitter. When estimating the odorant tank level based on odorant usage, the Method should be set to Calculated.

#### Figure 33: Odorant Tank - Tank Level Setup

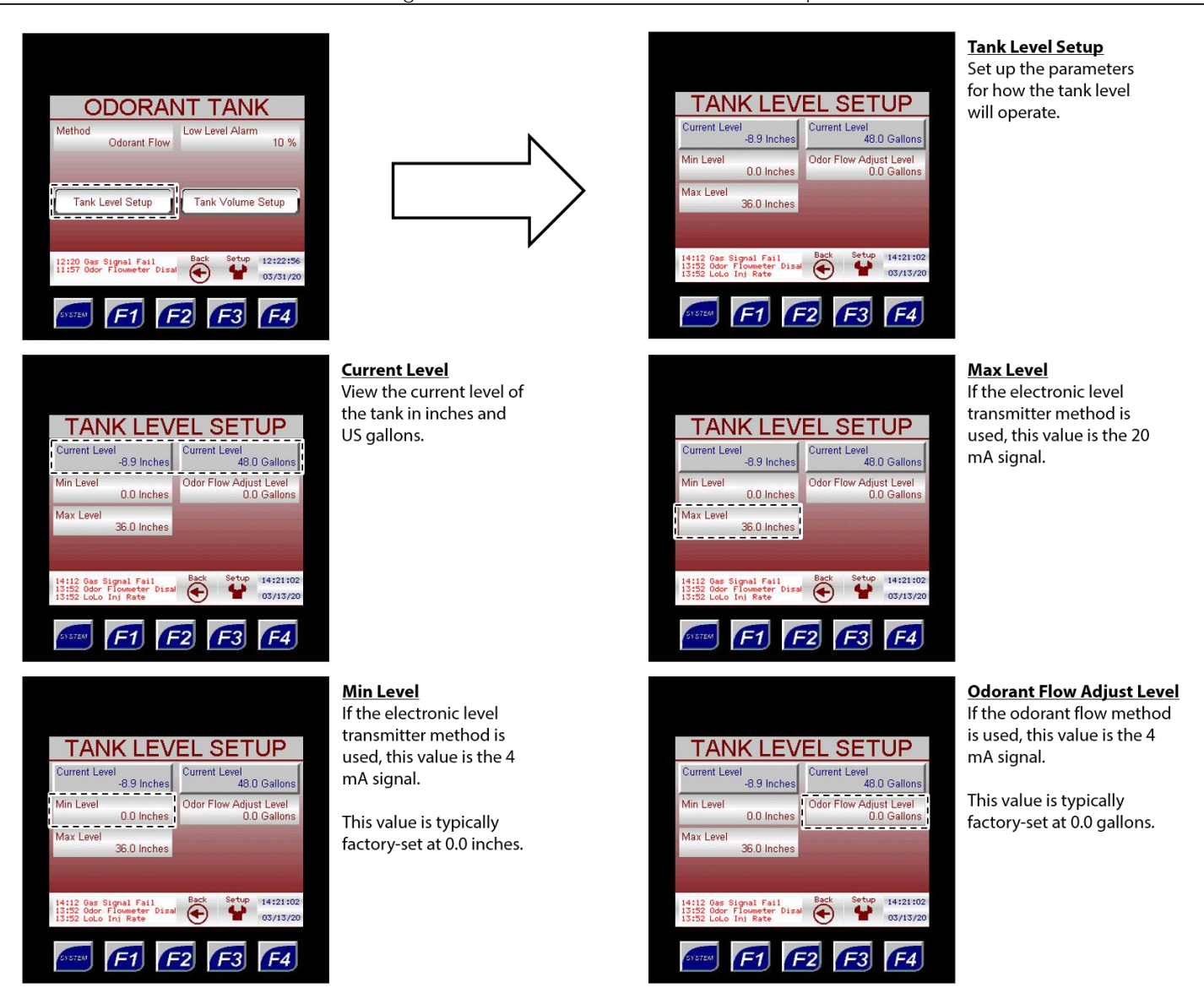

The Current Level numeric value cannot be directly changed. Instead, the user must enter a value in the Odorant Flow Adjust level field to increase or decrease the Current Level by the specified amount.

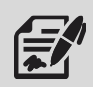

- To decrease the Current Level, enter the volume to be subtracted from the current level as a negative number in the Odorant Flow Adjust Level field, and then press ENTER to save the changes. The Current Level should have decreased by the amount entered, and the Odorant Flow Adjust Level should have reverted to 0.0 gallons.
- To increase the Current Level, enter the volume to be added to the current level in the Odorant Flow Adjust Level field, and then press ENTER to save the changes. The Current Level should have increased by the amount entered, and the Odorant Flow Adjust Level should have reverted to 0.0 gallons.

#### Figure 34: Odorant Tank - Tank Volume Setup

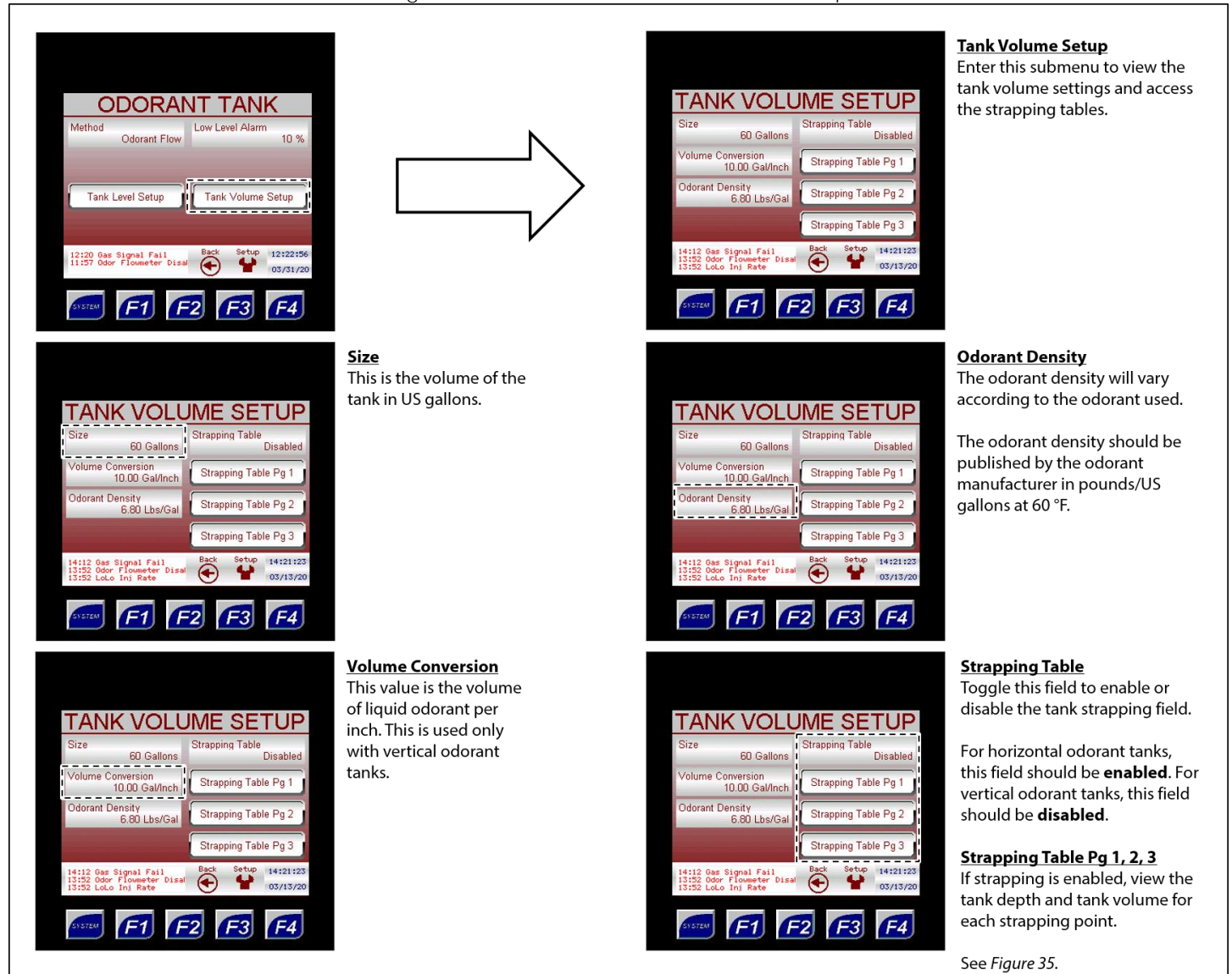

## Figure 35: Tank Volume Setup - Strapping Tables

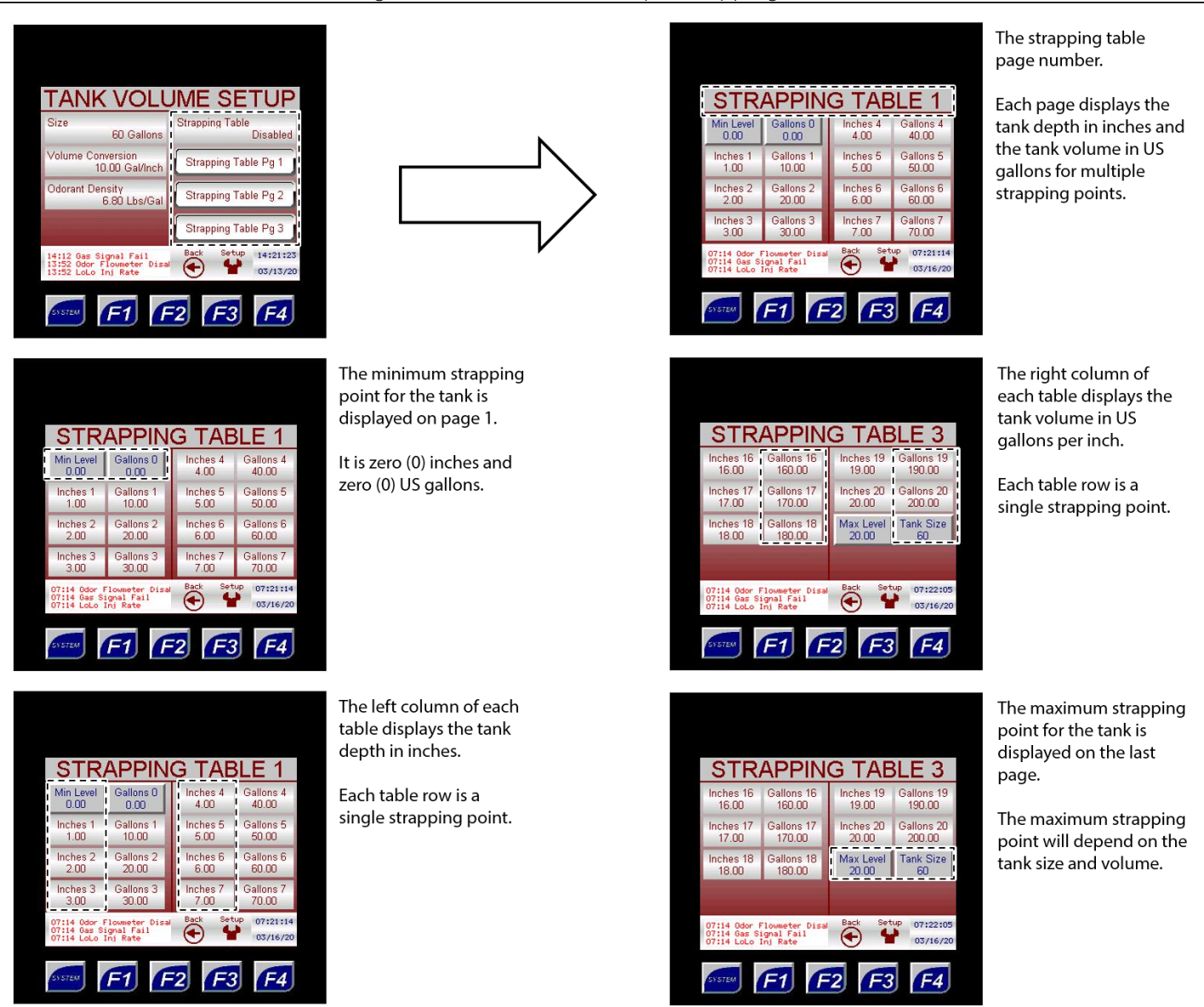

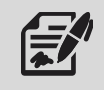

If the odorant tank is horizontal, the strapping points will be calculated and entered at the factory

#### **Troubleshooting**

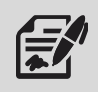

Through the Troubleshooting submenu, the user can access troubleshooting options for bank 1 and bank 2.

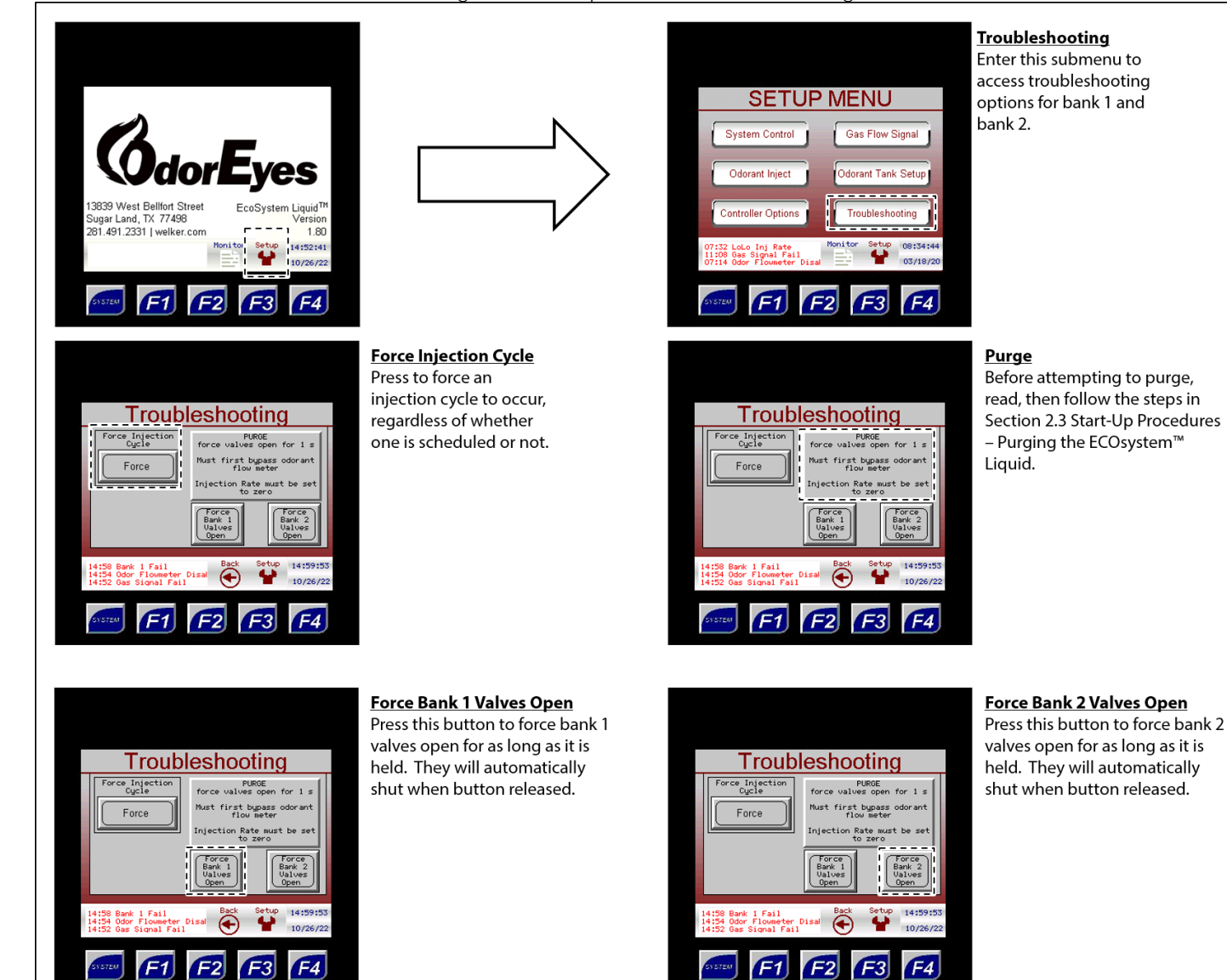

#### Figure 36: Setup Menu – Troubleshooting

#### 4.1 Before You Begin

- 1. Welker<sup>®</sup> recommends that the unit have standard yearly maintenance. Based on the operating conditions and/or site requirements, adjustments to the maintenance schedule may be necessary.
- 2. Refer to *Appendix B, Maintenance Schedule,* for the itemized Welker<sup>®</sup> recommended maintenance schedule for the ECOsystem<sup>™</sup> Liquid.
- 3. Prior to maintenance or disassembly of the unit, it is advisable to have a repair kit available for repairs of the system in case of unexpected wear or faulty seals.

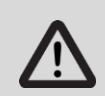

New seals supplied in spare parts kits should be lightly lubricated before being installed to ease the installation of the seals and reduce the risk of damage when positioning them on parts. Wipe excess lubricant from the seals, as it may adversely affect analytical instrument results.

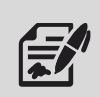

For sample-exposed seals, Welker® recommends non-hydrocarbon-based lubricants, such as Krytox®. For non-sample-exposed seals, Welker® recommends either non-hydrocarbon-based lubricants or silicone-based lubricants, such as Molykote® 111.

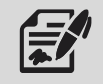

After the seals are installed, the outer diameter of shafts and inner diameter of cylinders may be lubricated to allow smooth transition of parts.

- 4. All maintenance and cleaning of the unit should be performed on a smooth, clean surface.
- 5. Welker<sup>®</sup> recommends having the following tools available for maintenance. Please note that the exact tools required may vary by model.
  - a. Adjustable Wrenches
  - b. Flat Head Screwdriver
  - c. Hex Key Set
  - d. Odorant Capture Cylinder or Bucket
  - e. OdorXice<sup>™</sup> Odorant Eliminator
  - f. Pipe Wrench
  - g. Strap Wrench
  - h. Teflon® Tape

#### 4.2 Maintenance

- 1. During operation, monitor the system for leaks. If leaks are present, halt operation and repair as necessary.
- 2. Occasionally, a system component may need to be repaired or replaced for manufacturer recommended maintenance. To perform maintenance on components:
  - a. Turn OFF all electrical power to the system.
  - b. Depressurize the system and close all valves.
  - c. Perform Purging the ECOsystem™ Liquid as detailed in Section 2.3, Start-Up Procedures.
  - d. Disconnect the tubing and remove individual system components for maintenance.
  - e. For complete and proper maintenance on individual system components, refer to their respective *Installation, Operation, and Maintenance* (IOM) *Manual.* A list of component *Installation, Operation, and Maintenance* (IOM) *Manuals* is available in *Appendix A, Referenced or Attached Documents*, in this manual.
  - f. After performing necessary maintenance on system components, reconnect all instrument tubing.
  - g. Reinstall the system according to the instructions in Section 2.2, Installation, and Section 2.3, Start-Up Procedures.

#### 4.3 Alarm and Flow Meter Check Procedures

#### HiHi and LoLo Inj Rate Alarms

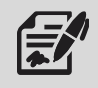

The HiHi alarm indicates too much odorant is being injected per pulse. The LoLo alarm indicates too little odorant is being injected per pulse.

- 1. Select Odorant Inject from the Setup Menu in the PLC, and then press Injection Setup (Figure 20).
- 2. Verify the injection settings and make the appropriate changes as needed.
- 3. From the Current Alarms screen, press Clear Alarms and return the ECOsystem™ Liquid to normal operation (*Figure 10*).

#### Gas Signal Fail Alarm

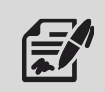

The Gas Signal Fail alarm indicates a loss of signal from the flow meter.

- 4. From the Monitor Menu in the PLC, select System I/O (*Figure 14* and *Figure 15*). If the Gas Flow reading is less than -7500, there is no signal coming from the flow meter. If the reading is a negative number between 0 and -7500, an error code from the flow meter may be indicated. Refer to the *Installation, Operation, and Maintenance* (IOM) *Manual* for the flow meter for instructions on maintaining the flow meter.
- 5. Check the wiring on the flow meter to ensure proper operation (*Figure 4*). Refer to the *Installation, Operation, and Maintenance* (IOM) *Manual* for the flow meter for instructions on wiring the flow meter.

#### Tank Signal Fail Alarm

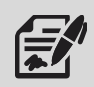

The Tank Signal Fail alarm can only be active if an electronic level transmitter is used to track the odorant tank level and the controller loses the 4–20 mA signal from the transmitter.

- 6. From the Monitor Menu in the PLC, select System I/O (*Figure 14* and *Figure 15*). If the Tank Level reading is less than -7500, there is no signal coming from the magnetostrictive level indicator. If the reading is a negative number between 0 and -7500, an error code from the magnetostrictive level indicator may be indicated. Refer to the *Installation, Operation, and Maintenance* (IOM) *Manual* for the magnetostrictive level indicator for instructions on maintaining the magnetostrictive level indicator.
- 7. Check the wiring on the magnetostrictive level indicator to ensure proper operation (*Figure 2*). Refer to the *Installation*, *Operation*, *and Maintenance* (IOM) *Manual* for the magnetostrictive level indicator for instructions on wiring the magnetostrictive level indicator.

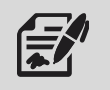

The Bank 1 or Bank 2 Fail alarms will be active if the total value of five (5) consecutive pulses from Bank 1 or Bank 2 deviates by more than the user-configured percent of the expected value.

- 8. Verify the backup solenoid valve bank is operating properly. If it is not operating properly, check the odorant flow meter to ensure proper operation (*Figure 4*).
- 9. If the backup solenoid valve bank is working properly, clear all alarms and switch operation back to the failed solenoid valve bank.
- 10. Observe and record the measured odorant delivery.
- 11. If the system returns to normal operation, continue observations for a short time and then place back into service.
- 12. If the same solenoid valve bank fails again, verify once again that the backup solenoid valve bank is operating properly.
- 13. If the backup solenoid valve bank is operating properly, leave the backup solenoid valve bank in operation and perform maintenance on the failing solenoid valve bank.

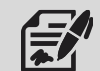

When troubleshooting is complete, set the Odor Rate Required value back to the original value to resume normal operations.

#### Odorant Flow Meter Check Procedures

- 14. Check the odorant flow meter to ensure proper operation (*Figure 4*).
- 15. Unscrew the access cap on the odorant flow meter and verify the lights inside are blinking. If there are no blinking lights, Failure 9 has occurred. See *Table 5, ECOsystem™ Liquid Troubleshooting Guidelines*, for a description of the failure and possible solutions.
- 16. From the Monitor Menu in the PLC, select System I/O (*Figure 14* and *Figure 15*).
- 17. From the System I/O submenu, verify the Odorant Meter field changes when the odorizer cycles (*Figure 14* and *Figure 15*).
- 18. If there are blinking lights within the odorant flow meter but no change occurs in the Odorant Meter field, the remote terminal unit (RTU) may need to be replaced.
- 19. Verify the wiring is correct for the odorant flow meter and replace the RTU, if necessary.
- 20. If problems persist, check the odorant flow meter, odorant filter, and system check valves for blockages (*Figure 4* and *Figure 6A*).

#### Return to Operation

- 21. Ensure all valves are in the correct position. See *Section 2.3, Start-Up Procedures*, for instructions on setting the valves to the proper position.
- 22. From the PLC, touch the alarm field at the bottom left of the screen. This will take you to the Alarm History screen (*Figure 17*).
- 23. From the Alarm History screen, select any alarm (*Figure 17*). Press Clr All at the bottom of the screen to clear the alarms.
- 24. From the Setup Menu in the PLC, select System Control, and then press Odor Rate Required (*Figure 19*).
- 25. Set Odor Rate Required to the previous value that was recorded before the Troubleshooting procedures.
- 26. The ECOsystem<sup>™</sup> Liquid is now operational.

# 4.4 Troubleshooting Guidelines

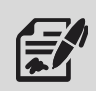

Failure to open or failure to close indicates the solenoid did not open or close completely. The solenoid may have opened or closed partially, resulting in a small leak.

| Table 5: ECOsystem™ Liquid Troubleshooting Guidelines |                                                                                                    |                                                                                                    |  |
|-------------------------------------------------------|----------------------------------------------------------------------------------------------------|----------------------------------------------------------------------------------------------------|--|
| Issues                                                | Possible Causes                                                                                                    | Solutions                                                                                                    |  |
|                                                       | The primary solenoid on the failed<br>solenoid valve bank is not sealing<br>fully.                                                                       | After the unit automatically switches to the<br>backup solenoid valve bank, replace the<br>primary solenoid on the failed bank. It is<br>recommended, but not required, to replace<br>the isolation solenoid at the same time.                                                                                                    |  |
| The Odorant Overflow Alarm is active.                 | Odorant is leaking past both<br>solenoids of one or both solenoid<br>valve banks.                                                                        | Look at the sight glass at the injection point<br>to see if odorant is currently dripping.<br>Check the I/O screen to see if the odorant<br>counter is increasing. If either of these<br>events are occurring, isolate one bank at a<br>time and see which solenoid valve bank is<br>leaking. Replace both solenoids on the<br>leaking solenoid valve bank(s).                                                                                                    |  |
| The OverOdorization (HiHi) alarm is active.           | If this is the only alarm, the odorant is<br>flowing through the system too<br>quickly for the solenoid valve to<br>properly control the injection rate. | Observe the differential pressure regulator<br>pressure gauge to verify the pressure on<br>the tank. Verify the injection pressure. If the<br>pressure on the tank is more than 5 psig<br>higher than the injection pressure, reduce<br>the pressure on the tank blanket gas<br>regulator by 5 psig. Clear all alarms and<br>return to operation. If the alarm returns,<br>repeat this procedure.                                                                                                    |  |
| The UnderOdorization (LoLo) alarm is active.          | Odorant is flowing through the<br>system too slowly to keep up with<br>the natural gas flow rate.                                                        | Observe the differential pressure regulator<br>pressure gauge to verify the pressure on<br>the tank. Verify the injection pressure. If the<br>pressure on the tank is less than 20 psig<br>higher than the injection pressure, increase<br>the pressure on the tank blanket gas<br>regulator by 5 psig. Clear all alarms and<br>return to operation. If the alarm returns,<br>there may be some obstruction to the flow.<br>Perform maintenance on the odorant filter<br>and continue troubleshooting. |  |

| lable 5: ECOs<br>Issues             | vstem™ Liquid Troubleshooting Guid<br>Possible Causes                                                                                                    | elines (Continued)<br>Solutions                                                                                                    |
|-------------------------------------|----------------------------------------------------------------------------------------------------|----------------------------------------------------------------------------------------------------|
|                                     | Tank odorant outlet valve I is closed.                                                                                                    | Open tank odorant outlet valve I.                                                                                                    |
|                                     | Filter inlet valve S and/or filter<br>outlet valve T is closed.<br>Odorant inlet/purge inlet switching<br>valve J is closed.                                                                           | Ensure filter inlet valve S and/or filter outlet<br>valve T is open.<br>Open odorant inlet/purge inlet switching<br>valve J.                                                                                                    |
| The Odorant NoFlow Alarm is active. | Odorant inlet/purge inlet switching<br>valve J is closed.<br>The failed solenoid valve bank has a<br>solenoid that is not opening.<br>The odorant flow meter and/or<br>odorant filter may have failed. | Open odorant inlet/purge inlet switching valve J.<br>Replace both solenoid valves on the failed solenoid valve bank and return to operation.<br>If both solenoid valve banks have failed, verify all valves are in the proper position for odorization. Observe the differential pressure regulator pressure gauge to verify the pressure on the tank. Verify the injection pressure. If the pressure on the tank is less than 5 psig than the injection pressure, increase the pressure on the differential pressure regulator by 5 psig. Record the odorant totalization from the I/O screen and clear all alarms. Look at the injection point sight glass to see if odorant is dripping. Observe the odorant totalization from the I/O screen. If the sight glass is showing odorant but the odorant flow meter may have failed. Unscrew the lid on the odorant flow meter and observe inside. If a blue light flashes when the solenoids toggle, the odorant but not sending a signal to the controller. Contact Welker® for instructions on how to maintain the odorant flow meter. If no odorant is observed in the injection point sight glass and the odorant flow meter. If no period stoggles and the odorant flow meter. If no odorant flow meter is measuring the problem persists after filter maintenance, close odorant flow meter inlet valve N and |
|                                     |                                                                                                    | odorant flow meter iniet valve N and<br>odorant flow meter outlet valve P, and then<br>open odorant flow meter bypass valve O.<br>Force the solenoids open. If odorant is still<br>not flowing, contact Welker® for additional<br>support.                                                                                                    |

#### APPENDIX A: REFERENCED OR ATTACHED DOCUMENTS

Welker® Installation, Operation, and Maintenance (IOM) Manuals suggested for use with this unit:

- IOM-025: Welker® IR-1, IR-2, IR-4, and IR-6 Instrument Regulators
- IOM-035: Welker® SP-1, SP-1W, SP-2, SP-3, SP-5, and SP-F Sample Probes
- IOM-169: Welker® F-5 Filter Dryer
- IOM-213: Welker® F-9 and F-10 Filters
- IOM-229: Welker<sup>®</sup> ECOsystem<sup>™</sup> Pulse Bypass System With XL4 Controller
- IOM-238: Welker<sup>®</sup> ISPE Instrument Regulator

Other Installation, Operation, and Maintenance (IOM) Manuals suggested for use with this unit:

- Emerson Electric Co. Anderson Greenwood, Crosby, & Varec Pressure Relief Valves (Welker® IOM-V440)
- Horner APG, LLC XL4 OCS Modules (Welker® IOM-V369)
- Hy-Lok Corporation Relief Valves RV Series (Welker® IOM-V362)
- Inline Industries, Inc. 201F Ball Valve (Welker® IOM-V222)
- INTERTEC Instrumentation Ltd. CP MULTITHERM C Electric Heater (Welker® IOM-V104)
- INTERTEC Instrumentation Ltd. TS Thermostat (Welker® IOM-V105)
- Max Machinery, Inc. Positive Displacement Flowmeters Models P001, P002, 213, 214, and 215 (Welker® IOM-V106)
- Peter Paul Electronics Co., Inc. Series 20 Hazardous Location High Pressure 2-Way Solenoid Valves Model EH22 (Welker® IOM-V441)
- Power-Sonic Corporation PS-1270 12 Volt 7.0 AH Rechargeable Sealed Lead Acid Battery (Welker® IOM-V223)
- Quest-Tec Solutions Magne-Trac<sup>™</sup> Level Indicators (Welker<sup>®</sup> IOM-V367)
- Swagelok Company Check Valves C, CA, CH, CP, and CPA Series (Welker® IOM-V076)
- Swagelok Company Integral-Bonnet Needle Valves O, 1, 18, 20, and 26 Series (Welker® IOM-V136)
- Swagelok Company One-Piece Instrumentation Ball Valves 40 G Series and 40 Series (Welker® IOM-V085)
- WIKA Bourdon Tube Pressure Gauges Type 232.53 and Type 233.53 (Welker® IOM-V171)

Welker<sup>®</sup> drawings and schematics suggested for use with this unit:

- System Drawing: BSYS0157 (Tank and Skid)
- System Drawing: OE500VS.1 (Solenoid Cabinet)

#### APPENDIX B: MAINTENANCE SCHEDULE

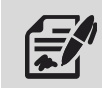

Welker® recommends keeping high-wear parts on hand and replacing these parts immediately when worn or damaged.

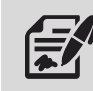

Refer to the Installation, Operation, and Maintenance (IOM) Manual for each component for maintenance instructions.

| Table B1: ECOsystem™ Liquid Maintenance Schedule                      |        |          |              |
|-----------------------------------------------------------------------|--------|----------|--------------|
| Action                                                                | Weekly | Every 12 | As Necessary |
|                                                                       |        | Months   |              |
| Confirm proper functioning of the heater.                             | Х      |          |              |
| Verify pressure on the differential pressure regulator gauge and      |        | Х        |              |
| tank blanket pressure.                                                |        |          |              |
| Open filter drain valve V to allow moisture to drain from the filter. |        |          | Х            |
| Rebuild the F-9 using a Welker® repair kit.                           |        |          | V            |
| Replace the O-rings and filter element.                               |        |          | ^            |
| Inspect the tubing, valves, and fittings on the system for leaks.     |        |          | Х            |
| Replace the controller battery.                                       |        |          | Х            |
| Maintain the flow meter.                                              |        |          | Х            |
| Maintain the regulators.                                              |        |          | Х            |
| Maintain the relief valve.                                            |        |          | Х            |
| Maintain the solenoids.                                               |        |          | Х            |

| NUTES |  |
|-------|--|
|       |  |
|       |  |
|       |  |
|       |  |
|       |  |
|       |  |
|       |  |
|       |  |
|       |  |
|       |  |
|       |  |
|       |  |
|       |  |
|       |  |
|       |  |
|       |  |
|       |  |
|       |  |
|       |  |
|       |  |
|       |  |
|       |  |

NOTEC

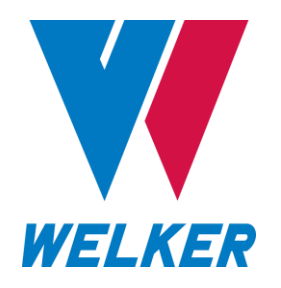

13839 West Bellfort Street Sugar Land, TX 77498 Phone: 281.491.2331

welker.com